# IMMO Information Technology

IMMO Information Technology

Pvt. Ltd.

Merces, Goa.

**Internship Report** 

Saija Salgaonkar 1950

#### **INTERNSHIP REPORT**

# Completed by Saija Salgaonkar | 1950

For the course

# MCA Semester VI Goa Business School, Goa University

At IMMO Information Technology Pvt. Ltd. Merces, Goa.

Under the guidance of Mr. Nimish Shikerkar (COO & Director, Immo Information Technology)

&

### Mr. Ismail Shaikh

#### (Senior HR Executive, IMMO Information Technology)

With

# Mr. Sudesh Mehta (CEO, IMMO Information Technology)

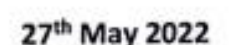

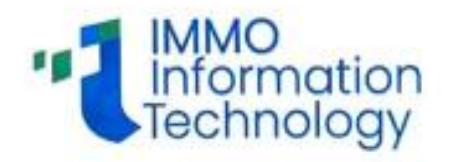

### TO WHOMSOEVER IT MAY CONCERN

This is to certify that Saija V Salgaonkar, student of Master of Computer Applications (MCA) of Goa University, Goa, is currently undergoing her semester VI internship with our organization from 17<sup>th</sup> January 2022, which will end on 30<sup>th</sup> June 2022.

During her tenure to date, she has met the expectations of her Team leader and was found to be sincere.

This certificate was issued on her request for project report submission at Goa University.

The final internship certificate will be issued on completing her internship tenure.

For IMMO Information Technology Private Limited.

Mr. Nimish Shikerkar Director/COO

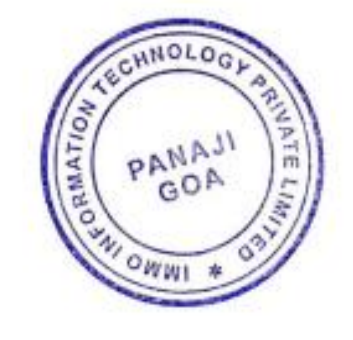

# **GOA UNIVERSITY**

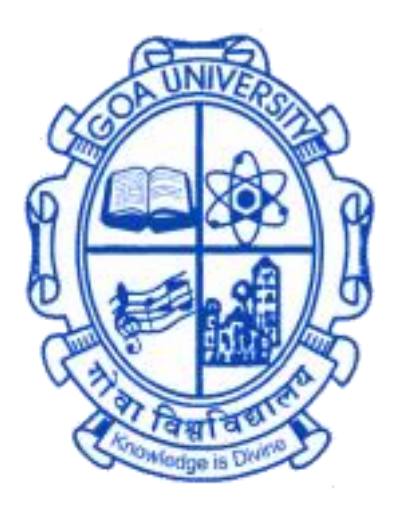

# **GOA BUSINESS SCHOOL**

# **CERTIFICATE OF EVALUATION**

This is to certify that **Ms. Saija V. Salgaonkar** has successfully completed her internship at **IMMO Information Technology Pvt. Ltd., Merces, Goa,** in partial fulfilment for the award of the degree in Master of Computer Application.

Examiner 1

Examiner 2

Place: Goa University

Date:

Dean, Goa Business School

# Acknowledgment

The journey started as a student towards the professional life with the aim in mind to learn the practical aspect of life and self-development, especially with professionals who have tremendous knowledge of all the aspects of the technology, ended as a memorable experience, and also helped me to come off with flying colours.

I am privileged to have done our internship in the IMMO Information Technology Pvt Ltd. I have got a golden opportunity for learning, developing myself professionally, and growing in such a wonderful working atmosphere. The internship wouldn't be complete without expressing my gratitude to all the people who made it possible.

I would like to thank Mr. Sudesh Mehta(CEO, Immo Information Technology), and Mr. Nimish Shikerkar(CIO, Immo Information Technology) for allowing me to intern at IMMO. My sincerest gratitude Mr. Nimish Shikerkar for giving me all the necessary guidance and support as my team leader.

I would like to thank Mr. Satvesh Karmali (Senior Software Developer, Immo Information Technology) and Mr. Mayur Metri (Senior Software Developer, Immo Information Technology) for always helping me out with the tasks assigned to me.

I would like to extend my gratitude to Mr. Ismail Shaikh(Senior HR Executive, Immo Information Technology) for always helping me out whenever I was in need.

I would also like to thank Mr. Dattaprasad Chodankar, Mr. Amey Kuvelkar, Mr. Nitendra Priolkar, and the whole IMMO family for providing us the resources, guidance, knowledge, and advice on how to go about the issues and work assigned to me. With their support, I got a significant amount of exposure and experience of Information Technology and their business network.

I thank Mr. M. S. Dayanand(Dean, Goa Business School, Goa University), Mr. Ramdas Karmali (Prof. and TPO, MCA, GBS, Goa University), Ms. Yma Pinto (Program Director, MCA, GBS, Goa University), Mr. Jarret Stevan Anthony Fernandes (Assistant Prof, MCA, GBS, Goa University) and all the faculty of MCA, Goa University for their constant encouragement and support during the project work.

Finally, I would also like to thank my family and friends who were always ready to help me and guide me in all aspects of life.

| Content                                                  | Page No. |
|----------------------------------------------------------|----------|
| Introduction                                             | 7        |
| Company Profile                                          | 8        |
| Service Team                                             | 9        |
| Task: HEDO Online Valuation                              | 10       |
| Testing                                                  | 13       |
| Testing REPM5 Application.                               | 14       |
| Configuration Testing: Testing Different Permission Sets | 16       |
| Model Release Testing                                    | 18       |
| Testing using the Tester Tool                            | 20       |
| Performance Testing Using JMeter Tool                    | 22       |
| .Net Framework Services                                  | 26       |
| Migrating .Net Framework Services to .Net Core           | 29       |
| Model Production                                         | 31       |
| Postman Collection using the Postman Tool                | 32       |
| Image Labelling using Vott Tool                          | 40       |
| Training and Self-study during Internship Period         | 42       |
| Tools and Technologies Used                              | 44       |
| Internship Timeline                                      | 47       |
| My Experience of the Internship                          | 51       |
| References                                               | 52       |

# **Table of Contents**

# Introduction

This report is a part of my full-time internship at IMMO Information Technology, Merces Goa which contains a short description of my work there. I joined as an Intern at IMMO on 17<sup>th</sup> January 2022 and have been here since then. This report contains information about the tasks I worked on, and the other training I received.

In the below information that will follow, I will talk about the company, their work, etc. Then, I shall elaborate on the team I was assigned to, a piece of brief information about the tasks I completed. This report highlights my learning experience and my contributions to the organization as an intern. However, considering company data security policies, I won't be able to give details of the work I've contributed to.

This report will describe the knowledge that I gained by completing the tasks that were assigned to me. I'll also be talking about the tools and technologies that were used followed by my internship timeline. I shall conclude by sharing my experience and how it has helped me to grow, both, on the personal and professional level.

# **Company Profile**

IMMO Information Technology (IIT) Pvt. Ltd is a dynamic IT products development company based in Merces, Goa. The company was established as a start-up in 2005 and since then it has been providing offshore software development and related services to the parent company IAZI Zurich, one of the leading Real Estate Consulting Companies in Switzerland (www.iazi.ch) that provides advice and statistical analyses to institutional investors (banks, insurance companies, pension funds, etc.).

Company Website: http://www.iazicifi.ch/

#### Some of the services and products provided by IMMO:

• HEDO online valuation.

The valuation of properties is done based on various factors like the locality, dimensions, details of the building, parking spaces, luxury details, etc.

• Location report.

Given location address, shows the accuracy level and gives Micro-level ratings.

• Maps.

Shows results based on a given address/area concerning population, taxes, market, the nearby area, noise, etc.

• Offered Rent.

Given an address and its properties/characteristics like its type, living surface, number of rooms, built year, etc, it gives the monthly rent of that place.

• Rent Calculator.

Helps calculating the approximate rent of a particular type of property in any location.

• Swiss Property Benchmark.

Performance Analyse and real estate benchmark for Real-estate investors.

• HedoLight.

HedoLight is more like a plugin that customers can use with their sites, and use to get the approximate prices of properties.

• REPM

Portfolio management services like analysis, strategies, and standards for properties, entire portfolios.

# Service Team

I was assigned to the Service Team for training purposes and got an opportunity to learn and contribute to services.

Aims to transfer and exchange information between clients, partners as well as within the company as it is very essential to ensure smooth and safe communication and to enhance operational efficiency. However, many businesses do not have a single, comprehensive platform that can be used to store and transfer data, which leads to the use of multiple applications that function in different ways, which in turn can complicate communication and hence affect productivity.

IMMO Information Technology web services enable smooth and safe communication, be it internal or external. With the barrier of OS, platform and language removed, businesses can communicate better.

To ensure all these, we take care of the following:

- Unique Security Model.
- Authentication service.
- Service hosting framework.
- Migration of existing services.

# **Task: HEDO Online Valuation**

The valuation of properties is done based on various factors like the locality, dimensions, details of the building, parking spaces, luxury details, etc.

The appraisal model type is based on the quarters of the corresponding year.

There are various categories of building types in this:

- a. Multi-family building.
- b. Single family house.
- c. Residential.
- d. Commercial.
- e. Apartment.

### **Outline of WEBAPPHEDO application**

1. Entering details into WEBAPPHEDO application:

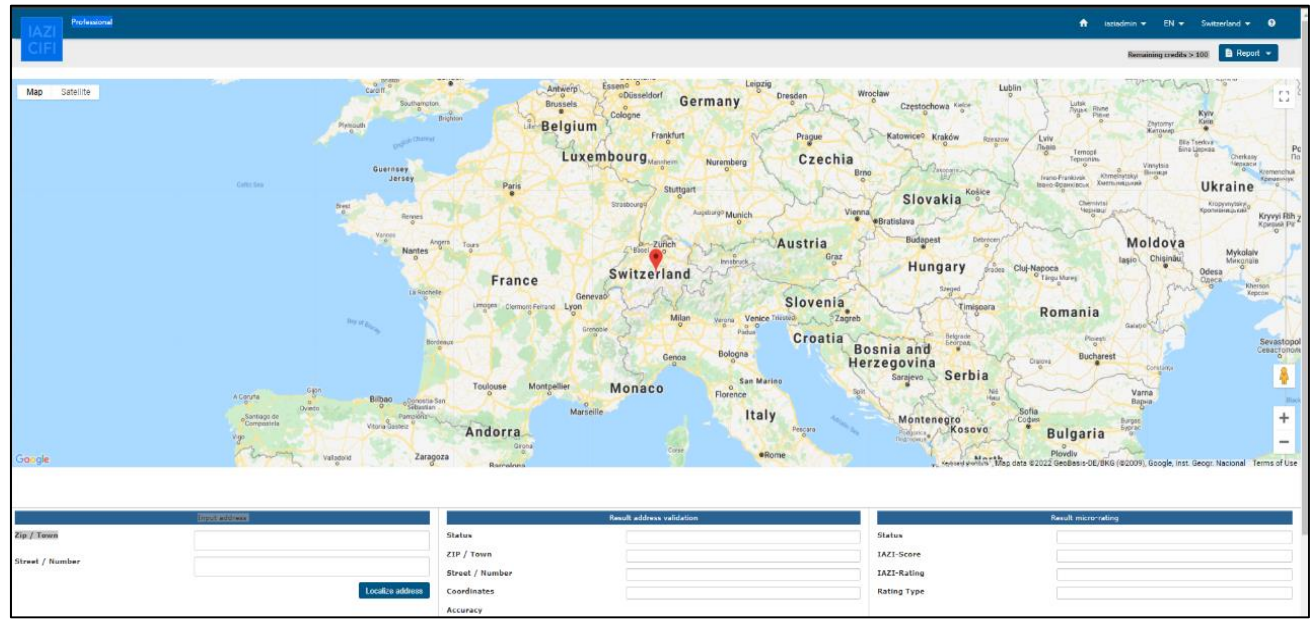

| C Previous III Overview Next >           |                                           |        |                                                        | C                                                                                                    | Apptale Save Baport + @Duplicate |
|------------------------------------------|-------------------------------------------|--------|--------------------------------------------------------|----------------------------------------------------------------------------------------------------|----------------------------------|
| MARKET VALUE<br>Category<br>Recording    | CHE 13.095,000 -<br>Multi-family building |        | Appraisal value IAZI<br>Appraisal model<br>Last update | CHF 13,095,000 *<br>4th quarter 2021<br>1/5/2022                                                                                                    |                                  |
| ⑦ Coordinates                            |                                           |        |                                                        |                                                                                                    |                                  |
| Object ID                                |                                           |        | Pictures                                               | G                                                                                                    |                                  |
| Zip / Tawn                               |                                           | **     |                                                        |                                                                                                    |                                  |
| Street / Number                          |                                           | 0      |                                                        |                                                                                                    |                                  |
| Location within the town                 |                                           | ů      |                                                        |                                                                                                    |                                  |
|                                          |                                           |        |                                                        |                                                                                                    |                                  |
| - Second State                           |                                           |        |                                                        |                                                                                                    |                                  |
| () Dimensions                            |                                           |        | funder controlle                                       | Control of Control of | 1000                             |
| Volume (Incl. garages) (m <sup>2</sup> ) |                                           | 20,000 | Volume standard                                        | Building's insurance                                                                                                    | ~                                |
| Net usable surface (m*)                  |                                           | 5.000  | Land symate (m <sup>2</sup> )                          |                                                                                                    | 4,000                            |
|                                          |                                           | •      |                                                        |                                                                                                    |                                  |
| () building                              |                                           |        | A RECEIPTION CONTRACTOR 1                              | 1.002                                                                                                    | 1000                             |
| Bannuation / Year                        |                                           | . 1999 | Value relevant servitude                               | No                                                                                                    | •                                |
| Building condition                       | Very good - Good                          | m      | Building rights / avoirs date                          | No                                                                                                    | -                                |
| Building quality                         | Gaod Good                                 |        |                                                        |                                                                                                    |                                  |
| (7) Elements                             |                                           |        |                                                        |                                                                                                    |                                  |
| Number of apartments                     |                                           | 12 V   |                                                        |                                                                                                    |                                  |
| Room counting mode                       | Kitchen counted as faircom                | ~      | Number of foors                                        |                                                                                                    | (a)                              |
| Number of bathrooms                      |                                           | 22     | Number of Dhe                                          |                                                                                                    | 2                                |
| Parking spaces                           |                                           |        |                                                        |                                                                                                    |                                  |
| Number of individual garages             |                                           | 0      | Number of external parking                             | [                                                                                                    |                                  |
|                                          |                                           |        |                                                        |                                                                                                    |                                  |

2. Location Report:

| IAZI                                                                                                    |                           |             | A iaziadmin 🕶     | EN 🕶         | Switzerland 👻 | 0   |
|----------------------------------------------------------------------------------------------------|---------------------------|-------------|-------------------|--------------|---------------|-----|
| CIFI                                                                                                    |                           |             | Remain            | ng credits > | 100 E Repoi   | t • |
| Maja Satelle Banda Departmenter<br>Banda Departmenter<br>Banda Departmenter |                           |             |                   |              |               |     |
| Input address<br>Zip / Town                                                                                                    | Result address validation | Status      | Result micro-rati | ng           |               | -1  |
| Street / Number                                                                                                    | ZIP / Town                | IAZI-Score  |                   |              |               | =   |
|                                                                                                    | Street / Number           | IAZI-Rating |                   |              |               |     |
| Localize address                                                                                                    | Coordinates               | Rating Type |                   |              |               |     |
|                                                                                                    | Accuracy House level      |             |                   |              |               |     |

Based on the factors we input, we get the above location report and we know what the accuracy is, what rating it gets, a status of whether the validation was successful or not, etc.

After we get the location report we must appraise and get the value of appraisal up and the rating should be three stars then only we can say that the quality is great.

| AZI | Professional                                                        |                                           |   |                                                        | 🗎 iaziadmin 🛩 EN                                       | <ul> <li>Switzerland • 0</li> </ul> |
|-----|---------------------------------------------------------------------|-------------------------------------------|---|--------------------------------------------------------|--------------------------------------------------------|-------------------------------------|
| IFI | ← Previous     III Overview     Next                                |                                           |   |                                                        | 🛃 Appraise 🛛 🗟 Save 🖉 🗟 Report 🔹                       | Duplicate                           |
|     | MARKET VALUE<br>Category<br>Recording                               | CHF 14,358,000 -<br>Multi-femily building |   | Appraisal value IAZI<br>Appraisal model<br>Last update | CHF 14,358,000- * * *<br>4th quarter 2021<br>1/20/2022 |                                     |
|     | ⑦ Coordinates                                                       |                                           |   |                                                        |                                                        |                                     |
|     | Object D<br>Zip / Tpun<br>Smec / Number<br>Location within the town |                                           |   | Peus G                                                 |                                                        |                                     |
|     | (2) Dimensions                                                      |                                           |   |                                                        |                                                        |                                     |
|     | Volume (incl. garages) (m <sup>2</sup> )                            | 20,000                                    |   | Volume standard                                        | Building's insurance                                   | ~                                   |
|     | Net usable surface (m <sup>2</sup> )                                | 2,942                                     | ^ | Land surface (m <sup>2</sup> )                         |                                                        | 1.200                               |
|     | Uving surface (m <sup>2</sup> )                                     | 2,500                                     |   | Storage surface (m <sup>2</sup> )                      |                                                        | 20                                  |
|     | Office surface (m <sup>2</sup> )                                    | 200                                       |   | Education surface (m <sup>2</sup> )                    |                                                        | 55                                  |
|     | Commercial surface (m <sup>2</sup> )                                | 100                                       |   | Medical surface (m <sup>2</sup> )                      |                                                        | 67                                  |
|     | Type of use                                                         | · · · · ·                                 | · |                                                        |                                                        |                                     |
|     | ⑦ Building                                                          |                                           |   |                                                        |                                                        |                                     |
|     | Building year                                                       | 2019                                      |   | Minergie standard                                      | No                                                     | ~                                   |
|     | Renovation / Year                                                   | No • 0                                    |   | Value-relevant servitude                               | No                                                     | ~                                   |
|     | Building condition                                                  | Wey good                                  |   | Building rights / expiry date                          | No v mm/dd/yyyy                                        |                                     |
|     | Building quality                                                    | Wey good                                  | Ħ |                                                        |                                                        |                                     |
|     | () Elements                                                         |                                           |   |                                                        |                                                        |                                     |
|     | Number of apartments                                                | 32                                        | × |                                                        |                                                        |                                     |
|     | Room counting mode                                                  | Kitchen counted as 1s room                | · | Number of floors                                       |                                                        | 4                                   |
|     | Number of bethrooms                                                 | 33                                        |   | Number of lifts                                        |                                                        | 2                                   |
|     | Parking spaces                                                      |                                           |   |                                                        |                                                        |                                     |
|     | Mumber of individual operators                                      |                                           | 1 | Monthas of astarnal narking                            |                                                        | A                                   |

11

3. Appraising:

| Number of apartments                         |                                                                                               | 32 🔥       |                               |                                       |
|----------------------------------------------|-----------------------------------------------------------------------------------------------|------------|-------------------------------|---------------------------------------|
| 1-room apartments                            |                                                                                               | 0          | ()i-room apartments           | 4                                     |
| Sliveness anartmants                         |                                                                                               |            | S. co.out. Locating of t      |                                       |
| Toroom applications                          |                                                                                               |            | Droom approved                | · · · · · · · · · · · · · · · · · · · |
| 2-room epertments                            |                                                                                               |            | 375-room apartmenta           | · · · · ·                             |
| 2%-room apartments                           |                                                                                               | 2          | 6-room apartments             |                                       |
| 3-room apartments                            |                                                                                               | 4          | 6%-room apartments            | •                                     |
| 316-room apartments                          |                                                                                               | 3          | ># 7-room apartments          | •                                     |
| 4-room apartments                            |                                                                                               | 4          | Lofts                         | 0                                     |
| Room counting mode                           | Kitchen counted as 16 room                                                                    | ~          | Number of floors              | 4                                     |
| Number of bathrooms                          |                                                                                               | 33         | Number of lifts               | 2                                     |
| Parking spaces                               |                                                                                               |            |                               |                                       |
| Number of individual parages                 |                                                                                               | 0          | Number of external parking    |                                       |
| Norber of independent addee                  |                                                                                               |            | rearrant of external parking  |                                       |
| Number of Underground parking                |                                                                                               | v          |                               |                                       |
| ⑦ Rent                                       |                                                                                               |            |                               |                                       |
| Actual rent (CHP)/ p.a.                      |                                                                                               | 800,000    | Share of commercial rents (%) | 0.0                                   |
| Achievable rent (CHF)/ p.a.                  |                                                                                               | 800,000    |                               |                                       |
| (3) Transaction                              |                                                                                               |            |                               |                                       |
| Transaction ture                             |                                                                                               |            | Status of the transaction     | Officiant M                           |
| Transaction (gg)#                            |                                                                                               | *          | Press the series (Part)       | Crier (spen)                          |
| Iransaction pate                             | mm/dd/yyyy                                                                                    |            | iranaction price (Univ)       |                                       |
| ⑦ General                                    |                                                                                               |            |                               |                                       |
| Comments                                     | ArysM_10<br>objectide/01_200710_173046<br>value=12/030/000                                    |            |                               |                                       |
| ⑦ Appraisal                                  |                                                                                               |            |                               |                                       |
| Appraisal value (AZI (CHP)                   |                                                                                               | 14,358,000 |                               |                                       |
| Model info                                   | Good estimation quality<br>Appraisal et 31.12.2021<br>Achievable rent value seems rather high |            |                               |                                       |
|                                              |                                                                                               | ×          |                               |                                       |
| Value adjustment (CHP)                       |                                                                                               |            |                               |                                       |
| Value adjustment (CHP)<br>MARKET VALUE (CHP) |                                                                                               | 14,358,000 |                               |                                       |

### **Tools and Technologies used:**

1. IAZI's Online Services: WEBAPPHEDO Tool.

### **My contribution:**

- 1. Valuate two Swiss properties.
- 2. Obtain their location report.
- 3. Get the appraisal value up.
- 4. Get the star ratings to three.

# **Task: Testing**

Testing is a method to check whether the actual software product matches expected requirements and to ensure that software product is defect free. It involves execution of software/system components using manual or automated tools to evaluate one or more properties of interest.

The purpose of software testing is to identify errors, gaps or missing requirements in contrast to actual requirements.

Testing is important because software bugs could be expensive or even dangerous. Software bugs can potentially cause monetary and human loss.

# 1. Testing REPM5 Application.

Knowing what is REPM5:

Real Estate Portfolio Management (REPM)

REPM5 brings clarity to the complex world of direct real estate investment management. Thanks to the latest digital technologies, as it allows you to have your portfolio constantly under control and to increase performance thanks to integrated analysis tools. From the individual building to a set of portfolios, the dynamic analysis options support you in all relevant business processes and in the implementation of the optimal portfolio strategy.

Whether it concerns data management, evaluation, budgeting, renovation planning, rating, or reporting, REPM5 has a user-friendly and intuitive application structure. Through the web application, REPM5 gives you unlimited access to your portfolio, wherever you are.

There are total eight users in REMP5 and total of 12 categories, namely:

- 1. Characteristics.
- 2. Building.
- 3. Rent Roll.
- 4. Financial Data.
- 5. Budget Process.
- 6. Budget Controlling.
- 7. QC Capex.
- 8. DCF.
- 9. Rating.
- 10. Property Control.
- 11. Credit Application.
- 12. IAZI MapsPro.

(There are more sub categories under each of the above category.)

#### **Tools and Technologies used:**

- 1. IAZI's Online Services: REPM5 Tool.
- 2. Microsoft Word & IAZIPedia for documenting.
- 3. Snagit for capturing the images.

#### My contribution:

- 1. Choosing one user to do comparison testing for all the categories under the user. Comparison testing: It comprises of comparing the contents of files, databases, against actual results. They are capable of highlighting the differences between expected and actual results.
- 2. I had to test categories like:
  - a. Master data:
    - i. General.
    - ii. Land plot.

- iii. Micro and macro location.
- iv. Distances.
- v. Surface and volumes.
- vi. Document manager.
- b. Budget process:
  - i. Property budget.
- c. Layout: i. Task.
- d. Financial Data:i. Export data.
- e. Building:
  - i. General.
  - ii. Surface and volumes.
- f. Rent roll:
  - i. Object classification.
- g. Financial data.
- h. Hedonic.
- i. QC Capex.
- j. Budget Process:
  - i. Document Manager.

# 2. Configuration Testing: Testing Different Permission Sets.

<u>Configuration testing</u>: Verifies the performance of the system under development against various combinations of software and hardware to find out the best configuration under which the system can work without any flaws or issues while matching its functional requirements.

It is the process of testing the system under each configuration of the supported software and hardware. Here, the different configurations of hardware and software means the multiple operating system versions, various browsers, various supported drivers, distinct memory sizes, different hard drive types, various types of CPU etc.

<u>Permission set:</u> Is a collection of settings and permissions that give users access to various tools and functions. Permission sets extend users' functional access without changing their profiles.

Users can have only one profile but, they can have multiple permission sets. You can assign permission sets to various types of users, regardless of their profiles.

#### **Tools and Technologies used:**

- 1. IAZI tools : LORE, Rent Check Module within the application MapsPro,
- 2. IAZIPedia for documenting.
- 3. Snagit for capturing the images.

#### My contribution:

The test procedure was as follows:

- 1. Open the excel sheet provided.
- 2. Go to column AR and search for the entry with your name & set the filter on it.
- 3. Go to the link provided and set the portal language according column AN.
- 4. Login with the e-mail address in column AS and the password given.
- 5. Put a screenshot of the portal main screen and initial screen of each of the activated apps to the test iterations below (Iteration number = customer name in column H)
- 6. Test the functionality of each available app LORE: Open the app, check the given number of requests, enter an address, locate the address and generate a PDF report. Rent Check: Open the app, enter an address, (local explorer, NN and Price Check shouldn't be available), go to rent check, enter some object characteristics and press the appraise button, download a PDF report. HEDO: Open the app, check if there is only the possibility to appraise houses and flats, enter a new object, and save the appraisal und generate a PDF report.
- 7. Check the e-mail received on your private e-mail account from <u>portal@iazi.ch</u> incl. the attachment and put screenshots of both elements to your test iteration.

8. Click on the link in the e-mail and follow the steps to change the password.

Test Results:

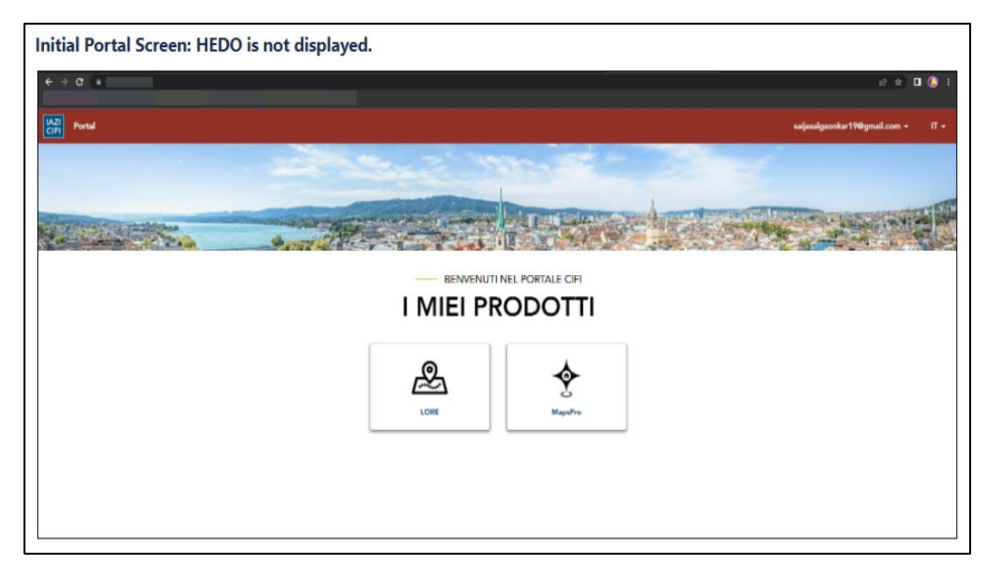

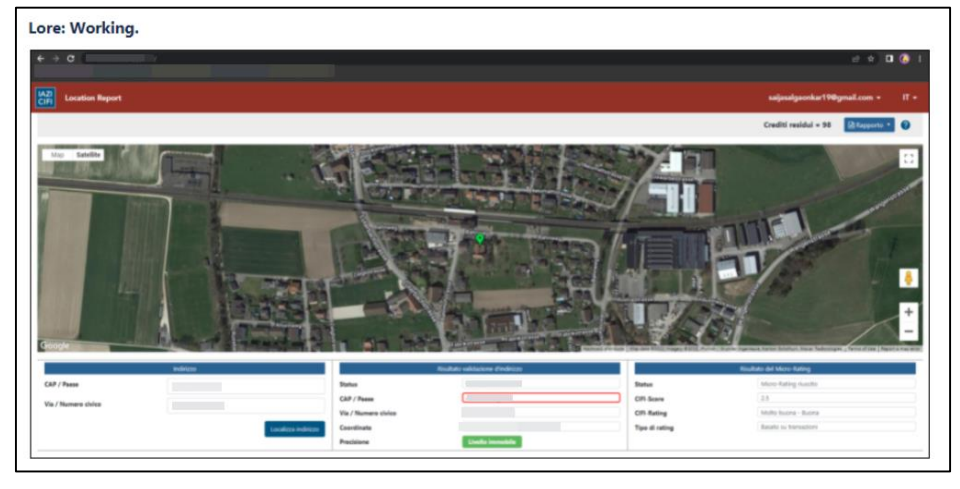

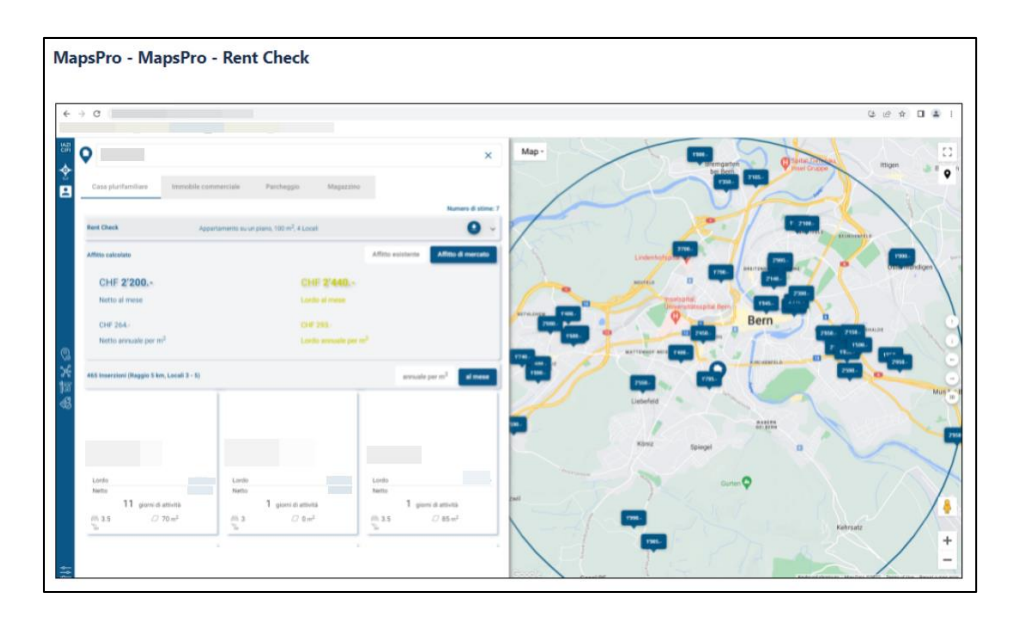

# 3. Model Release Testing

Model release testing refers to coding practices and test strategies that give teams confidence that a software release candidate is ready for users. Release testing aims to find and eliminate errors and bugs from a software release so that it can be released to users.

#### **Tools and Technologies used:**

- 1. IAZI tools: WEBAPPHEDO and ModelR service.
- 2. IAZIPedia for documenting.
- 3. Snagit for capturing the images.

#### **My contribution:**

I had to test the model WEBAPPHEDO and ModelR service for two types of testing, namely:

1. General Test (Finding out how well something works).

| General Test                                                                                                    |                                                                                                    |
|----------------------------------------------------------------------------------------------------|----------------------------------------------------------------------------------------------------|
| Webapphedo                                                                                                    |                                                                                                    |
|                                                                                                    | Status                                                                                                    |
| A MARINE & MARINE & M | Values match after report generation.                                                                                                    |
| NART WALK 0F23A30: Appendial-bit<br>Compy Rubichybaling Appendial-bit Topote 202<br>Norling Absorb                                                                                                    | Matis-family healing<br>Schlicht J, 43H Scoupech                                                                                                    |
| Contract       State       State       State       State       State       State       State       State       State       State       State       State       State       State       State                                                                                                    | MARKET VALUE CHF & TALADA-                                                                                                    |
|                                                                                                    | Appendiat value M22 GPE 2124.000.0 • •<br>Approximative Kenter water of approximative Approximative Approximation for approximative Approximation and the approximative Approximation and the approximative Approximative Approximati |

2. Comparison Test (Comprises of comparing the contents of files, databases, against actual results).

| Comparison Test                            |              |              |                   |
|--------------------------------------------|--------------|--------------|-------------------|
| <u>Webapphedo</u> vs <u>ModelR</u> swagger |              |              |                   |
| WebAppHedo (Multi-family-building)         | V1<br>ModelR | V2<br>ModelR | Status            |
| And And And And And And And And And And    | al           | al           | Value<br>matched. |

# 4. Testing using the Tester Tool

## **Tools and Technologies used:**

- 1. Tester tool.
- 2. Microsoft SQL Server Management Studio.

### **My contribution:**

1. I had to put in parameters from the SQL query into the tester tool and load

them.

| 🖶 Tester                                     |                                   | vmremoteiitmod |
|----------------------------------------------|-----------------------------------|----------------|
| Server Credential                            |                                   |                |
|                                              |                                   |                |
| Server                                       |                                   |                |
| User                                         |                                   |                |
| Pud                                          |                                   |                |
| Fwg                                          |                                   |                |
| D:\LISER\SDA\inoutPatas.xml                  |                                   |                |
|                                              |                                   |                |
| Load Parameters Load Test Case               | Appraise DLL Missing DataContract |                |
|                                              | Connection Credential             |                |
| Save Parameters Save Test Case               | User                              |                |
| Save Result Edit Test Case                   |                                   |                |
|                                              | Pwd                               |                |
| hputXML Use File                             |                                   |                |
| Interfaces 11                                | Appraise Interface Local          |                |
| interface 1.1                                | Assessing Interfaces Web          |                |
|                                              | Appraise Interface Web            |                |
| Parameters Parameter XML Result XML InputXML |                                   |                |
|                                              |                                   |                |
|                                              |                                   |                |
| Comment                                      |                                   |                |
| Model                                        |                                   |                |
| Addressortid                                 |                                   |                |
| Addressstreet                                |                                   |                |
| Addresstown                                  |                                   |                |
| Ratheb                                       |                                   |                |
| Buldcondition                                |                                   |                |
| Buildquaity                                  |                                   |                |
| Buildrightdate                               |                                   |                |
| Buildyear                                    |                                   |                |
| Cat                                          |                                   |                |
| Flat                                         |                                   |                |
| Flat10Nb                                     |                                   |                |
| Flat 15Nb                                    |                                   |                |
| Flat2UNb                                     |                                   |                |
| Flat20Nb                                     |                                   |                |
| Flat35Nh                                     |                                   |                |
| Flat40Nb                                     |                                   |                |
| Flat45Nb                                     |                                   |                |
| Flat50Nb                                     |                                   |                |
| Flat55Nb                                     |                                   |                |
| Flat60Nb                                     |                                   |                |
| Flat65Nb                                     |                                   |                |
| Flat 70Nb                                    |                                   |                |
| Flatcondition                                |                                   |                |
| Flation                                      |                                   |                |
| Floomb                                       |                                   |                |
| Litt                                         |                                   |                |
| Luxus                                        |                                   |                |
| Maisonette                                   |                                   |                |
| Minergie                                     |                                   |                |
| Parkcover                                    |                                   |                |
| Parkexternal                                 |                                   |                |
| Parkopen                                     |                                   |                |
| Determine a                                  |                                   |                |

2. I had to appraise the loaded parameters and check if the price from the SQL query and tester tool matched.

| Per lester                                             |                                   |
|--------------------------------------------------------|-----------------------------------|
| Server Credential                                      |                                   |
| Server                                                 |                                   |
| User                                                   |                                   |
| Perd                                                   |                                   |
| PWG                                                    |                                   |
| D:\USER\SDA\InputPatas.xml                             |                                   |
| Load Parameters Load Test Case                         | Appraise DLL Missing DataContract |
| Load Farameters                                        | Connection Oredential             |
| Save Parameters Save Test Case                         |                                   |
| Save Result Edit Test Case                             | User                              |
|                                                        | Pwd                               |
| InputXML Use File                                      | Approise Interface Local          |
| Interface 1.1 V                                        | Appraise Intenace Local           |
|                                                        | Appraise Interface Web 🗹 Session  |
| Descenters Descenter VIII Result VIII Inc. (VIII       |                                   |
| Parameters Parameter XML Hestat XML PoutXML            |                                   |
| - cresultlist version-                                 |                                   |
| - cresults                                             |                                   |
| <status></status>                                      |                                   |
| <info:< td=""><td></td></info:<>                       |                                   |
| <ul> <li><transaction></transaction></li> </ul>        |                                   |
| <identifier:< td=""><td>179</td></identifier:<>        | 179                               |
| <version></version>                                    | <pre>i</pre>                      |
| <objectid> </objectid>                                 |                                   |
| <culture> </culture>                                   |                                   |
| <culturedisplay:< td=""><td>;)</td></culturedisplay:<> | ;)                                |
| <execstart.< td=""><td></td></execstart.<>             |                                   |
|                                                        | Cexecendy                         |
| - <appraise></appraise>                                |                                   |
| <model> /</model>                                      |                                   |
| <date> </date>                                         |                                   |
| <price> /price&gt;</price>                             |                                   |
| <quality> </quality>                                   |                                   |
| <qualityinfo></qualityinfo>                            |                                   |
| <validation></validation>                              |                                   |
| <validationinto></validationinto>                      |                                   |
| <replace></replace>                                    |                                   |
| <pre>checking /&gt;</pre>                              |                                   |
| <pre>cchecking/p</pre>                                 |                                   |
| <pricelo95> /pricelo95;</pricelo95>                    | >                                 |
| <pricelo50> /pricelo50:</pricelo50>                    | >                                 |
| <pricehi50> /pricehi50:</pricehi50>                    | >                                 |
| <pricehi95> </pricehi95>                               | 5>                                |
|                                                        |                                   |
| - <parameterlist></parameterlist>                      |                                   |
| - «parameter name=""""                                 | >                                 |
| <type> </type>                                         |                                   |
| <value></value>                                        |                                   |
| cqualitytest /s                                        |                                   |
|                                                        |                                   |
| - <parameter name='</td> <td>"&gt;</td>                | ">                                |
| <type> </type>                                         |                                   |
| avalue /s                                              |                                   |

# 5. Performance Testing Using JMeter Tool.

<u>Apache JMeter</u> is a testing tool used for analysing and measuring the performance of different software services and products. It is a pure Java open source software used for testing Web Application or FTP application. It is used to execute performance testing, load testing and functional testing of web applications.

<u>Performance Testing</u> is a testing measure that evaluates the speed, responsiveness and stability of a computer, network, software program or device under a workload.

#### **Tools and Technologies used:**

- 1. Apache JMeter tool.
- 2. Visual Studio code.
- 3. Swagger.

#### **My contribution:**

I had to do performance testing on the endpoint: v1/macroTreeSearch.

#### Using JMeter:

1. Initial Screen.

| / Apache JMeter (5.0 r1840935)                                                                     |                                   |                                |                                                                                                    |                    |        |       |          | - 0      | Х   |
|----------------------------------------------------------------------------------------------------|-----------------------------------|--------------------------------|----------------------------------------------------------------------------------------------------|--------------------|--------|-------|----------|----------|-----|
| $\underline{F}ile \ \underline{E}dit \ \underline{S}earch \ \underline{R}un \ \underline{O}ptions$ | Help                              |                                |                                                                                                    |                    |        |       |          |          |     |
| 1 6 🔒 🗉                                                                                            |                                   |                                | <ul> <li>Image: Image: Image:</li></ul> |                    | 🎽 🙈    | 🍾 📑 📲 | 00:00:00 | <u> </u> | • 🕀 |
| K Test Plan                                                                                        | Test Plan                         |                                |                                                                                                    |                    |        |       |          |          |     |
|                                                                                                    | Name: Test Plan                   |                                |                                                                                                    |                    |        |       |          |          |     |
|                                                                                                    | Comments:                         |                                |                                                                                                    |                    |        |       |          |          |     |
|                                                                                                    |                                   |                                |                                                                                                    | User Defined Varia | bles   |       |          |          |     |
|                                                                                                    |                                   | Name:                          |                                                                                                    |                    |        | Value |          |          |     |
|                                                                                                    |                                   |                                |                                                                                                    |                    |        |       |          |          |     |
|                                                                                                    |                                   |                                |                                                                                                    |                    |        |       |          |          |     |
|                                                                                                    |                                   |                                |                                                                                                    |                    |        |       |          |          |     |
|                                                                                                    |                                   |                                |                                                                                                    |                    |        |       |          |          |     |
|                                                                                                    |                                   |                                |                                                                                                    |                    |        |       |          |          |     |
|                                                                                                    |                                   |                                |                                                                                                    |                    |        |       |          |          |     |
|                                                                                                    |                                   |                                |                                                                                                    |                    |        |       |          |          |     |
|                                                                                                    |                                   |                                |                                                                                                    |                    |        |       |          |          |     |
|                                                                                                    |                                   |                                | Detail Add                                                                                                    | Add from Clipboard | Delete | Down  |          |          |     |
|                                                                                                    | Run Thread Groups consec          | cutively (i.e. one at a time)  |                                                                                                    |                    |        |       |          |          |     |
|                                                                                                    | 🗹 Run tearDown Thread Grou        | ups after shutdown of main thr | eads                                                                                                    |                    |        |       |          |          |     |
|                                                                                                    | Functional Test Mode (i.e. s      | ave Response Data and Samp     | ier Data)                                                                                                    |                    |        |       |          |          |     |
|                                                                                                    |                                   |                                |                                                                                                    |                    |        |       |          |          |     |
|                                                                                                    | Add directory or jar to classest  | Delata                         |                                                                                                    |                    |        |       |          |          |     |
|                                                                                                    | Add directory or jar to classpace |                                |                                                                                                    |                    |        |       |          |          |     |
|                                                                                                    |                                   |                                |                                                                                                    | Library            |        |       |          |          |     |
|                                                                                                    |                                   |                                |                                                                                                    |                    |        |       |          |          |     |
|                                                                                                    |                                   |                                |                                                                                                    |                    |        |       |          |          |     |

#### 2. Create a test plan.

A useful test plan is created with minimum 3 components:

- i. Thread Group: contains the simulation of multiple concurrent users. A single thread represent a single user. We can create any number of threads to put the desired load on the application. It also help us in scheduling the delay between two threads, and any repetition of request batches.
- ii. HTTP Request: consist the HTTP request configuration which thread group will be invoking. It is the application URL which you want to load test.

- iii. Listener: helps in viewing the result of the whole testing process. There are multiple listener available in JMeter to verify the testing results.
- 2.1. Create a Thread Group.

To create a thread group, navigate to '*Right click Test Plan -> Add -> Threads* -> *Thread Group*'.

| Apache JMet                  | er (5.0 r1840935)                          |                        |                                    |        |                                             |                        |
|------------------------------|--------------------------------------------|------------------------|------------------------------------|--------|---------------------------------------------|------------------------|
| ile <u>E</u> dit <u>S</u> ea | rch <u>R</u> un <u>O</u> ptions <u>H</u> e | lp                     |                                    |        |                                             |                        |
| <b>[</b> ]                   |                                            | X                      | +                                  |        | - 🍫 🕨                                       | ۱                      |
| 👗 Test Plan                  | Add                                        | Þ                      | Threads (Users)                    | Þ      | Thread Group                                |                        |
|                              | Paste<br>Open                              | Ctrl-V                 | Config Element<br>Listener         | ►<br>► | setUp Thread Group<br>tearDown Thread Group |                        |
|                              | Merge<br>Save Selection As                 |                        | Timer<br>Pre Processors            | •      |                                             | User Defined Variables |
|                              | Save Node As Image<br>Save Screen As Image | Ctrl-G<br>Ctrl+Shift-G | Post Processors<br>Assertions      | •      | Name:                                       |                        |
|                              | Enable<br>Disable                          |                        | Test Fragment<br>Non-Test Elements | •      |                                             |                        |
|                              | Toggle<br>Help                             | Ctrl-T                 |                                    |        |                                             |                        |
|                              |                                            |                        |                                    |        |                                             |                        |

Create Thread Group Option

Fill in the values as per your requirements (or based on your assumptions, we can change them anytime in future). Name the thread group and save it to any location in your workstation.

| <u>F</u> ile <u>E</u> dit <u>S</u> earch <u>R</u> un <u>O</u> ptions | Help                                                                |
|----------------------------------------------------------------------|---------------------------------------------------------------------|
| 📑 🗳 📑                                                                | X 🖬 🖹 + - 5/ 🕨 N 💿 🔍 💥 🚓 🍾 🚍 👔                                      |
| ▼ 🗍 Test Plan<br>Ö SpringBootAppUsers                                | Thread Group Name: SpringBootAppUsers Comments: Comments: Comments: |
|                                                                      | Continue Start Next Thread Loop Stop Thread Stop Test Stop Test Now |
|                                                                      | Thread Properties                                                   |
|                                                                      | Number of Threads (users): 10                                       |
|                                                                      | Ramp-Up Period (in seconds): 2                                      |
|                                                                      | Loop Count: Forever 1                                               |
|                                                                      | Delay Thread creation until needed                                  |
|                                                                      | Scheduler                                                           |
|                                                                      | Scheduler Configuration                                             |
|                                                                      | Duration (seconds)                                                  |
|                                                                      | Startup delay (seconds)                                             |

Thread Group Created

#### 2.2. Create a HTTP Request.

To add HTTP request details, navigate to '*Right click thread group -> Add ->* Sampler -> HTTP Request'.

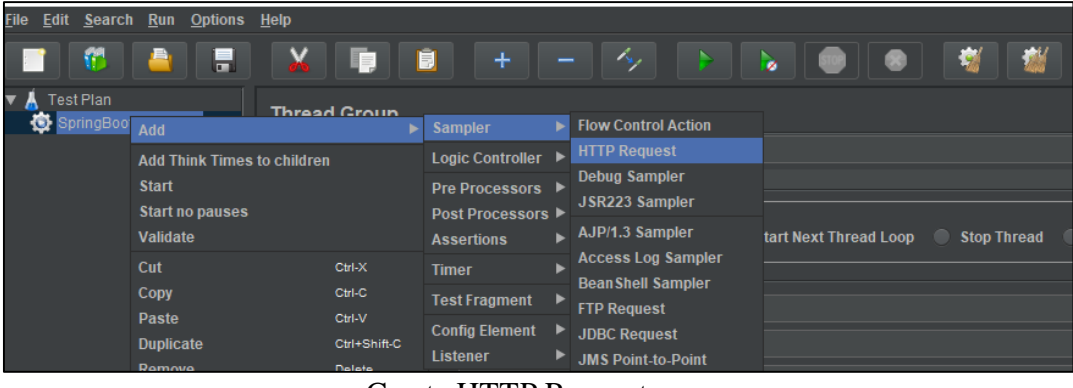

Create HTTP Request

Fill in the application URL details which we are going to test. I am using the rest API created for 'Spring boot hello world' example. The API URL is 'http://localhost:8080/employees'.

| <u>F</u> ile <u>E</u> dit <u>S</u> earch <u>R</u> un <u>O</u> ptions | <u>H</u> elp                               |                                                                                   |                                           |             |              |                 |
|----------------------------------------------------------------------|--------------------------------------------|-----------------------------------------------------------------------------------|-------------------------------------------|-------------|--------------|-----------------|
|                                                                      | X 🔋 🗎 +                                    | - 🍫 🕨 📐                                                                           |                                           | 🎬 🦚 🍾       | 2            | 00:00:00 🔥 🛈    |
| ▼ Å Test Plan<br>▼ ∯ SpringBoolAppUsers<br>employees-rwa             | HTTP Request Name: employees-tws Comments: | Server Name or IP: Tocalhost<br>employees<br>directs of Use KeepAlive III Use mut | Jann<br>Jaari Jorn-data 🔳 Brouser-compati |             | Port Numb    | sr: \$080       |
|                                                                      |                                            |                                                                                   | Send Parameters With the                  | Request:    |              |                 |
| *****                                                                | Name:                                      |                                                                                   | Value                                     | URL Encode? | Content-Type | Include Equals? |

Filled HTTP Request

### 2.3. Add Listener

To see the results of test plan, add listener named "" by navigating to '*Right click thread group -> Add -> Listener -> View Results Tree*'.

24

| <u>File E</u> dit <u>S</u> earc                  | h <u>R</u> un <u>O</u> ptic                         | ons <u>H</u> elp     |                                                      |                                        |                                            |         |                        |                     |     |         |          |         |         |
|--------------------------------------------------|-----------------------------------------------------|----------------------|------------------------------------------------------|----------------------------------------|--------------------------------------------|---------|------------------------|---------------------|-----|---------|----------|---------|---------|
|                                                  |                                                     |                      |                                                      | Ê                                      | +                                          |         | 4                      |                     |     |         |          |         | 1       |
| <ul> <li>Test Plan</li> <li>SpringBoo</li> </ul> | otAppUsers<br>Add                                   | Thre                 | ad Group                                             | Sample                                 | er                                         | ▶       |                        |                     |     |         |          |         |         |
| / employe                                        | Add Think Tin<br>Start<br>Start no paus<br>Validate | nes to childre<br>es | 'n                                                   | Logic (<br>Pre Pre<br>Post P<br>Assert | Controller<br>ocessors<br>rocessor<br>ions | . ►<br> |                        | Continu             | e 🔍 | Start N | ext Thre | ad Loop | Stop Th |
|                                                  | Cut<br>Copy<br>Paste<br>Duplicate<br>Remove         |                      | Ctrl-X<br>Ctrl-C<br>Ctrl-V<br>Ctrl+Shift-C<br>Delete | Timer<br>Test Fr<br>Config<br>Listen   | ragment<br>Element<br>er                   |         | /iew Resu<br>Summary   | ilts Tree<br>Report |     |         |          |         |         |
|                                                  | Open<br>Merge                                       |                      |                                                      | ation u                                | ntil need                                  | ed ,    | Aggregate<br>Backend L | Report<br>istener   |     |         |          |         |         |

Add Listener

3. Perform the testing.

To perform the testing, start the thread group using the green play icon at the top ribbon in tool.

| <u>F</u> ile <u>E</u> dit <u>S</u> earch <u>R</u> un <u>O</u> ptions | Help                                    |
|----------------------------------------------------------------------|-----------------------------------------|
| 👕 觉 💄 📮                                                              |                                         |
| ▼ 👗 Test Plan                                                        | View Results Tree                       |
|                                                                      | Namas Maw Dasulla Tras                  |
| View Results Tree                                                    | Name. view Results free                 |
|                                                                      | Comments:                               |
|                                                                      | 「Write results to file / Read from file |
|                                                                      | Filename                                |

Start Load Test

Let all threads run and invoke the configured application URL. After the test is finished, we can review the load test results in consolidated manner in listener tab.

| Eile Edit Search Run Options | <u>H</u> elp                                                                                                    |                                                                                                    |         |                          |
|------------------------------|----------------------------------------------------------------------------------------------------|----------------------------------------------------------------------------------------------------|---------|--------------------------|
|                              | 🖌 🗊 💷 +                                                                                                    |                                                                                                    | 8 🕱 🛣 6 | » 🍾 📳 👔                  |
|                              | View Results Tree Name: View Results Tree Comments: Write results to file / Read from file Filename Search:                                                                                                    |                                                                                                    |         | Browse Log/Display Only: |
| 1                            | employees-rws     employees-rws     employees-rws | Sampar result regions Response data<br>Thread Name: SpringEodAppLiesrs 1-2<br>Sample Start 2018-11-20 14.12.43 IST<br>Loaninet Time: 28<br>Latency: 10<br>Size in bytes: 647<br>Sam bytes: 127<br>Headers size in bytes: 715<br>Sample Count 1<br>Error Count 0<br>Error Count 0<br>Data type (TexTT birT): text<br>Response code: 200<br>Response message: |         |                          |

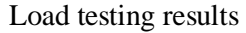

# **Task: .Net Framework Services**

APIs are resources that represent functionality a client wants to invoke - typically modelled as Web APIs. To test these APIs or demonstrate to the clients or within the company, we have developed a .Net framework web-based application that uses swagger for API documentation. Swagger allows you to describe the structure of your

APIs so that machines can read them. By reading your API's structure, we can automatically build beautiful and interactive API documentation. We can also automatically generate client libraries for the API in many languages and explore other possibilities like automated testing. Swagger does this by asking the API to return a YAML or JSON that contains a detailed description of the entire API.

#### **Authentication:**

There are two types of authentication used, token-based and key-based:

#### 1. JWT Authentication:

JWT is an open-standard, token-based security technique, where the token is used to identify authorized users. As it is digitally signed, the information is verified and trusted. It is compact and self-contained because it holds the user information itself, and it can be sent via URL, post request, or HTTP header.

#### A JWT token contains:

- a. Header contains the algorithms like RSA or HMACSHA256 and the information of the type of Token.
- b. Payload contains the information of rows (user credentials, user details, or additional information).
- c. Signature

{ base64urlencoded (header) +"."+ base64urlencoded (payload) +"."+ secret } Combine base64 encoded Header, base64 encoded Payload with a secret, which provides more security

How it works:

- a. The client logs in with the credentials, in return the server generates a JWT token and returns a response.
- b. Now, the client sends a copy of the token to see if it's valid or not.
- c. After validation, the server responds with a status message.

#### 2. Key-based Authentication:

In key-based authentication, we use a key and salt to generate a hash, which is valid for a limited period. To generate the required fields, a static and API/project-specific pair of key and salt are used, which results in the same key (x), timestamp (t), and hash (h).

The same x, t, and h values are used to authenticate the web services.

#### Architecture:

At IMMO, we follow a specific clean architecture in designing the web-based service in the company. Clean architecture refers to organizing the project so that it's easy to understand and to change as the project grows. It is given a lot of importance in the company.

Classes that might change at the same time and for the same reason should be grouped into components. The business rule components are more stable and should know nothing about the more volatile infrastructure components, which deal with the UI, database, web, frameworks, and other details.

The boundary between component layers is maintained by using interface adapters that translate the data between the layers and keep the dependencies pointing in the direction of the more stable inner components.

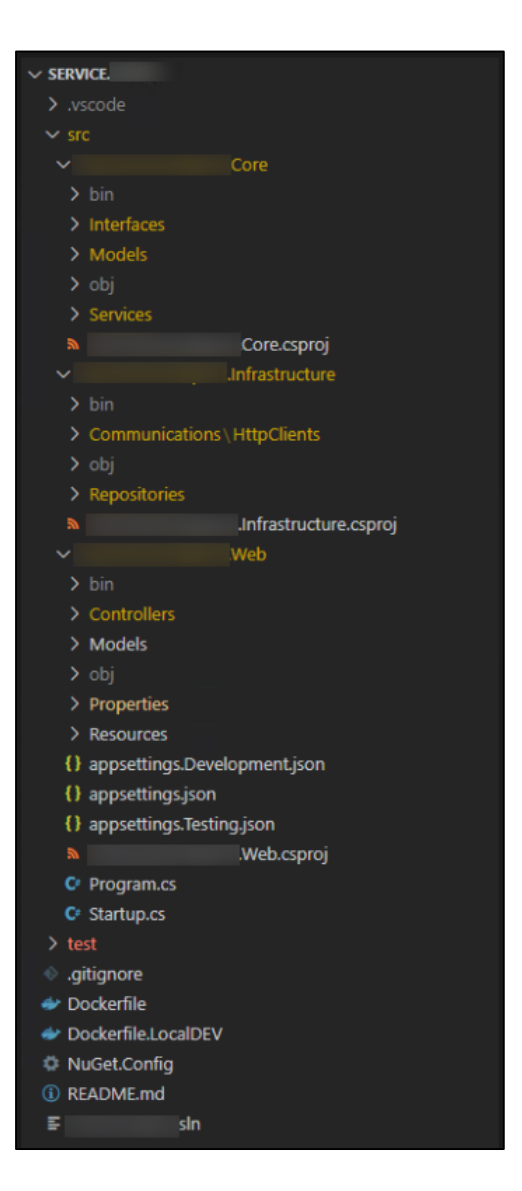

### **Tools and Technologies used:**

- 1. Microsoft Visual Studio.
- 2. .Net Framework.

(Migration from .Netcore3.1 to .Net6)

### **My contribution:**

I was assigned to help develop an endpoint:

- 1. Service.Address to Service.AppMaps.
  - a. v1/validateLocation.

# Task: Migrating .Net Framework Services to .Net Core

As mentioned earlier, we migrate all the existing projects to newer technologies in order to maintain smooth communication and processing. All the existing services were to be migrated to .Net core. Authentication remains the same, but architecture is changed.

#### Tools and technologies used:

- 1. Microsoft Visual Studio.
- 2. .Net Framework.

(Migration from .Netcore3.1 to .Net6)

#### **My contribution:**

I was assigned to help in migrating some of the project endpoints from .Net 4.5 to .Net6 service.

The endpoints that have been migrated are as follows:

- 1. v1/getProperty.
- 2. v1/getBuildingKeyData.
- 3. v1/getDiagnose.
- 4. v1/getRisk.
- 5. v1/logs.
- 6. v1/transferModelInAnalyst.
- 7. v1/setBuildingParameters.
- 8. v1/setBCasaUsageInConf.
- 9. v1/getSelections.
- 10. v1/getDocuManager.
- 11. v1/getDocuDimensions.
- 12. v1/deleteDocuDimensions.
- 13. v1/getMappingGroups.
- 14. v1/getImportMappingDetails.
- 15. v1/getNextSortForDocType.
- 16. v1/saveDocuDimensions.
- 17. v1/getDocuManagerData.
- 18. v1/getRoleTypeDetails.
- 19. v1/updateRoleTypeDetails.
- 20. v1/updatePersonDetails.
- 21. v1/getPersonDetails.
- 22. v1/getRoleGridData.
- 23. v1/getPersonDropdownData.
- 24. v1/getRoleTypeList.
- 25. v1/getQCBuildingCount.
- 26. v1/getHouseOverviewData.
- 27. v1/getRentMirrorComboData.
- 28. v1/getContractData.
- 29. v1/getRentData.

- 30. v1/getGeneralSurfVolData.
- 31. v1/getPersonListData.
- 32. v1/getCategoryObjectType.
- 33. v1/getSurfaceText.
- 34. v1/saveContractData.
- 35. v1/deleteContractData.
- 36. v1/saveRentData.
- 37. v1/deleteRentData.
- 38. v1/saveSurfaceVolumesData.
- 39. v1/getHouseComboData.
- 40. v1/getHouseGeneralData.
- 41. v1/getHouseVolumelDataList.
- 42. v1/getHouseSurfaceAndVolumeData.
- 43. v1/internalValidateDetails.
- 44. v1/macroFullTreeRead.
- 45. v1/ratings.
- 46. v1/updateADRSData.
- 47. v1/saveHouseVolumeData.
- 48. v1/deleteHouseVolumeData.
- 49. v1/getQSPortfolioData.
- 50. v1/checkLomaCopyButtonVisibility.
- 51. v1/copyLomaDataToADRS.
- 52. v1/getHouseObjectData.
- 53. v1/getBSCGridData.
- 54. v1/reportBSCRatingPDF.
- 55. v1/reportBSCRating.
- 56. v1/getBSCRatingPairAndBuildingData.

# **Task: Model Production**

We do model production to obtain calculations from the DLL's, which are used to deploy later to swagger, WEBAPPHEDO, etc.

The calculations are done into the DLL's and we obtain those through SQL Queries.

DLL refers to Dynamic Link Library which is a file containing instructions that other programs can call upon to do certain things.

The model production is done quarterly.

Under model production we have:

- 1. CIFI Factory.
- 2. AT Configuration (Austria Price Model Production).
- 3. Test Production.

Under CIFI Factory we do everything related to model production.

Basically, this is similar to regression model.

<u>Regression Model</u> provides a function that describes the relationship between one or more independent variables and a response, dependent, or target variable.

For example, the relationship between height and weight may be described by a linear regression model. A regression analysis is the basis for many types of prediction and for determining the effects on target variables.

#### **Tools and Technologies used:**

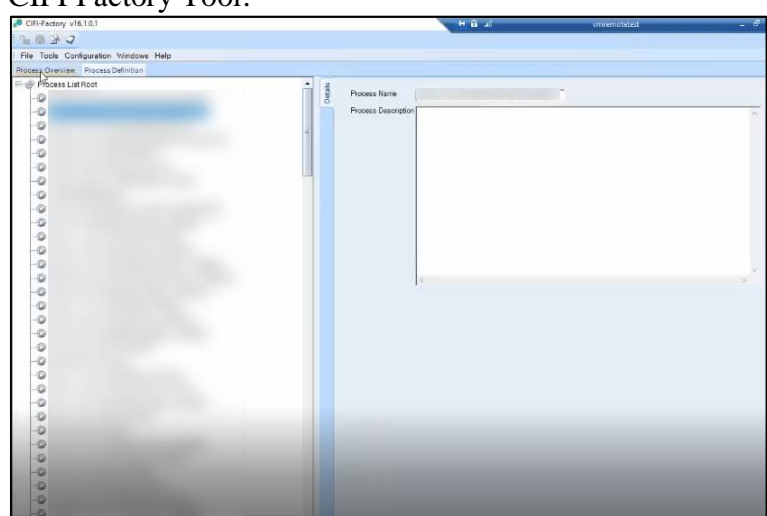

1. CIFI Factory Tool.

- 2. Microsoft SQL Server Management Studio.
- 3. Visual Studio Code.

(Migration from .Netcore3.1 to .Net6)

### My contribution:

- 1. Configuring CIFI Factory.
  - i. Creating new user.
  - ii. Production folder.
  - iii. Export process.
  - iv. Import process.
  - v. Settings update.
- 2. Running the calculation and crosschecking steps required for test production through CIFIF Factory.

# **Task: Postman Collection using the Postman Tool**

The Postman testing tool is a complete API development platform with various built-in tools that support every stage of the API lifecycle. Postman tool allows you to design, mock, debug, automated testing, document, monitor and publish the APIs - everything from one place.

### **Using Postman Tool to execute APIs:**

Below is the Postman Workspace:

| 🥝 Postman                                                                            |                                  |                           |               | – 🗆 ×                |
|--------------------------------------------------------------------------------------|----------------------------------|---------------------------|---------------|----------------------|
| File Edit View Help 2 3 4                                                            | )                                |                           |               |                      |
| + New 1 Import Runner 4 •                                                            |                                  |                           | <u> </u>      | Upgrade V            |
| Q Filter                                                                             | GET Untitled Request             | +                         |               | No Environment 👻 👁 🌞 |
| 7 History <sup>8</sup> Collections                                                   | Untitled Request                 |                           |               |                      |
| Trash C+                                                                             | GET 10 FINTER TRADE TO THE STATE |                           |               | 11 Send V Save V     |
|                                                                                      | 13 14 15                         | 16 17 18                  |               |                      |
| · .                                                                                  | Rey Authorization Headers        | VALUE                     | DESCRIPTION   | •••• Bulk Edit       |
|                                                                                      | Key                              | Value                     | Description   |                      |
| You don't have any collections                                                       | Response                         |                           |               |                      |
| Collections let you group related requests,<br>making them easier to access and run. |                                  |                           |               |                      |
| 5                                                                                    |                                  |                           |               |                      |
| Create a collection                                                                  |                                  |                           |               |                      |
|                                                                                      |                                  | Hit the Send button to ge | t a response. |                      |
|                                                                                      |                                  |                           |               |                      |
|                                                                                      |                                  | -                         |               |                      |
|                                                                                      |                                  |                           |               |                      |
|                                                                                      |                                  |                           |               |                      |

- 1. New This is where you will create a new request, collection or environment.
- 2. Import This is used to import a collection or environment. There are options such as import from file, folder, link, or paste raw text.
- 3. Runner Automation tests can be executed through the Collection Runner. This will be discussed further in the next lesson.
- 4. Open New Open a new tab, Postman Window or Runner Window by clicking this button.
- 5. My Workspace You can create a new workspace individually or as a team.
- 6. Invite Collaborate on a workspace by inviting team members.

- 7. History Past requests that you have sent will be displayed in History. This makes it easy to track actions that you have done.
- 8. Collections Organize your test suite by creating collections. Each collection may have subfolders and multiple requests. A request or folder can also be duplicated as well.
- 9. Request tab This displays the title of the request you are working on. By default, "Untitled Request" would be displayed for requests without titles.
- 10. HTTP Request Clicking this would display a dropdown list of different requests such as GET, POST, COPY, DELETE, etc. In Postman API testing, the most commonly used requests are GET and POST.
- 11. Request URL Also known as an endpoint, this is where you will identify the link to where the API will communicate with.
- 12. Save If there are changes to a request, clicking save is a must so that new changes will not be lost or overwritten.
- 13. Params This is where you will write parameters needed for a request such as key values.
- 14. Authorization In order to access APIs, proper authorization is needed. It may be in the form of a username and password, bearer token, etc.
- 15. Headers You can set headers such as content type JSON depending on the needs of the organization.
- 16. Body This is where one can customize details in a request commonly used in POST request.
- Pre-request Script These are scripts that will be executed before the request. Usually, pre-request scripts for the setting environment are used to ensure that tests will be run in the correct environment.
- 18. Tests These are scripts executed during the request. It is important to have tests as it sets up checkpoints to verify if response status is ok, retrieved data is as expected and other tests.

#### Working with GET Requests:

Get requests are used to retrieve information from the given URL. There will be no changes done to the endpoint.

We will use the following URL for all examples in this Postman tutorial

https://jsonplaceholder.typicode.com/users In the workspace

- 1. Set your HTTP request to GET.
- 2. In the request URL field, input link
- 3. Click Send
- 4. You will see 200 OK Message
- 5. There should be 10 user results in the body which indicates that your test has run successfully.

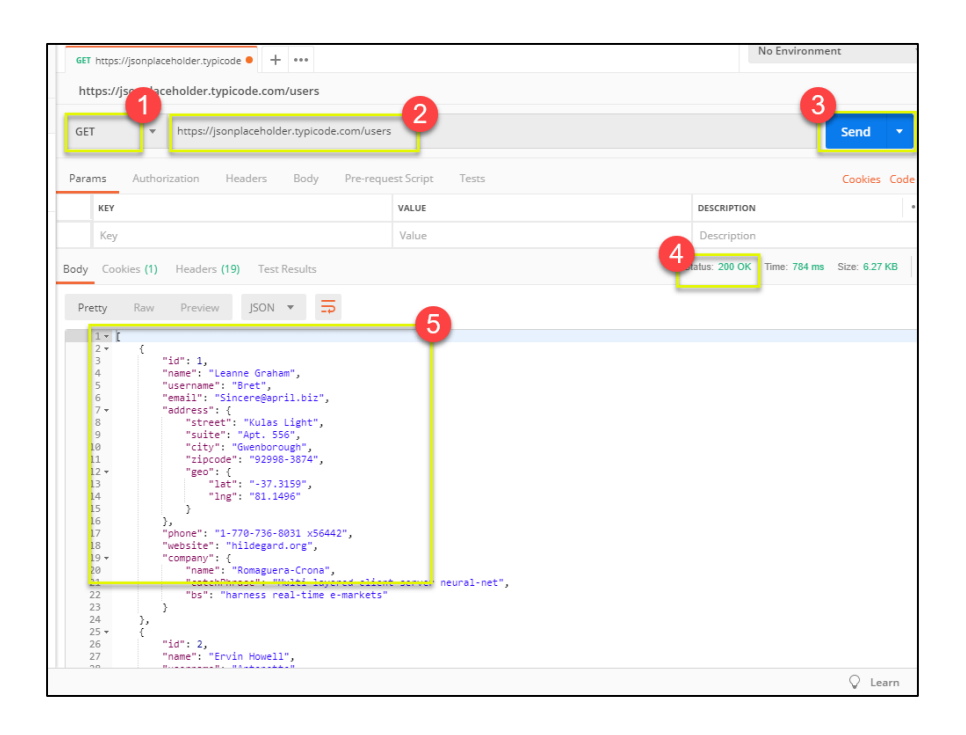

### Working with POST Requests:

Post requests are different from Get request as there is data manipulation with the user adding data to the endpoint. Using the same data from the previous tutorial in Get request, let's now add our own user.

Step 1) Click a new tab to create a new request.

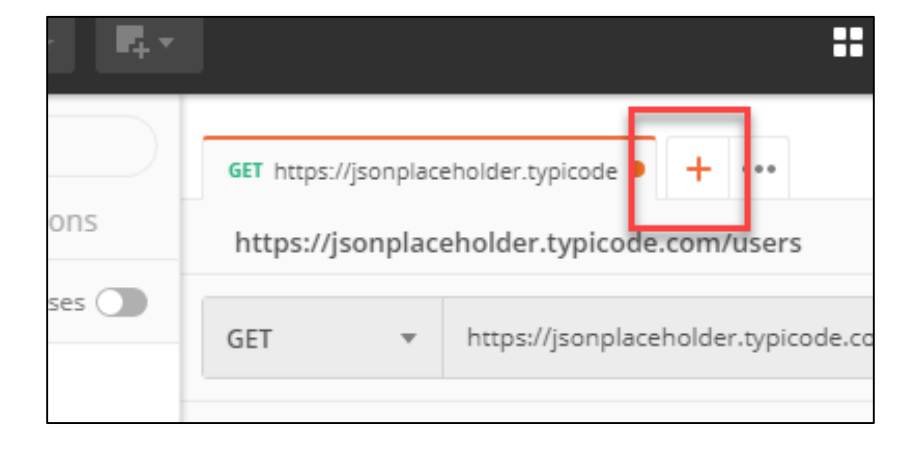

Step 2) In the new tab,

- 1. Set your HTTP request to POST.
- 2. Input the same link in request url: https://jsonplaceholder.typicode.com/users
- 3. switch to the Body tab

| https://isonplaceholder.typicode.com/users                 |
|------------------------------------------------------------|
| POST Thttps://jsonplaceholder.typicode.com/users           |
| Params Authorization Headers Body Pre-request Script Tests |
| ● none ● form-data ● x-www-form-urle 3_d ● raw ● binary    |
| This request does not have a bo                            |
| Response                                                   |

Step 3) In the body,

- 1. Click raw
- 2. Select JSON

| 1 | Headers                       | Body       | Pre-request S | cript Tes | ts                                                                                                    |  |
|---|-------------------------------|------------|---------------|-----------|----------------------------------------------------------------------------------------------------|--|
|   | <ul> <li>x-www-for</li> </ul> | m-urlencoo | 1° raw        | binary    | Text A<br>Text<br>Text (text/plain)<br>JSON (application/json)<br>Javascript (application/javascript)<br>XML (application/xml) |  |
|   |                               |            |               |           | XML (text/xml)<br>HTML (text/html)                                                                                             |  |

Step 4) Copy and paste just one user result from the previous get request like below.

Ensure that the code has been copied correctly with paired curly braces and brackets. Change id and name to any desired name. You can also change other details like the address.

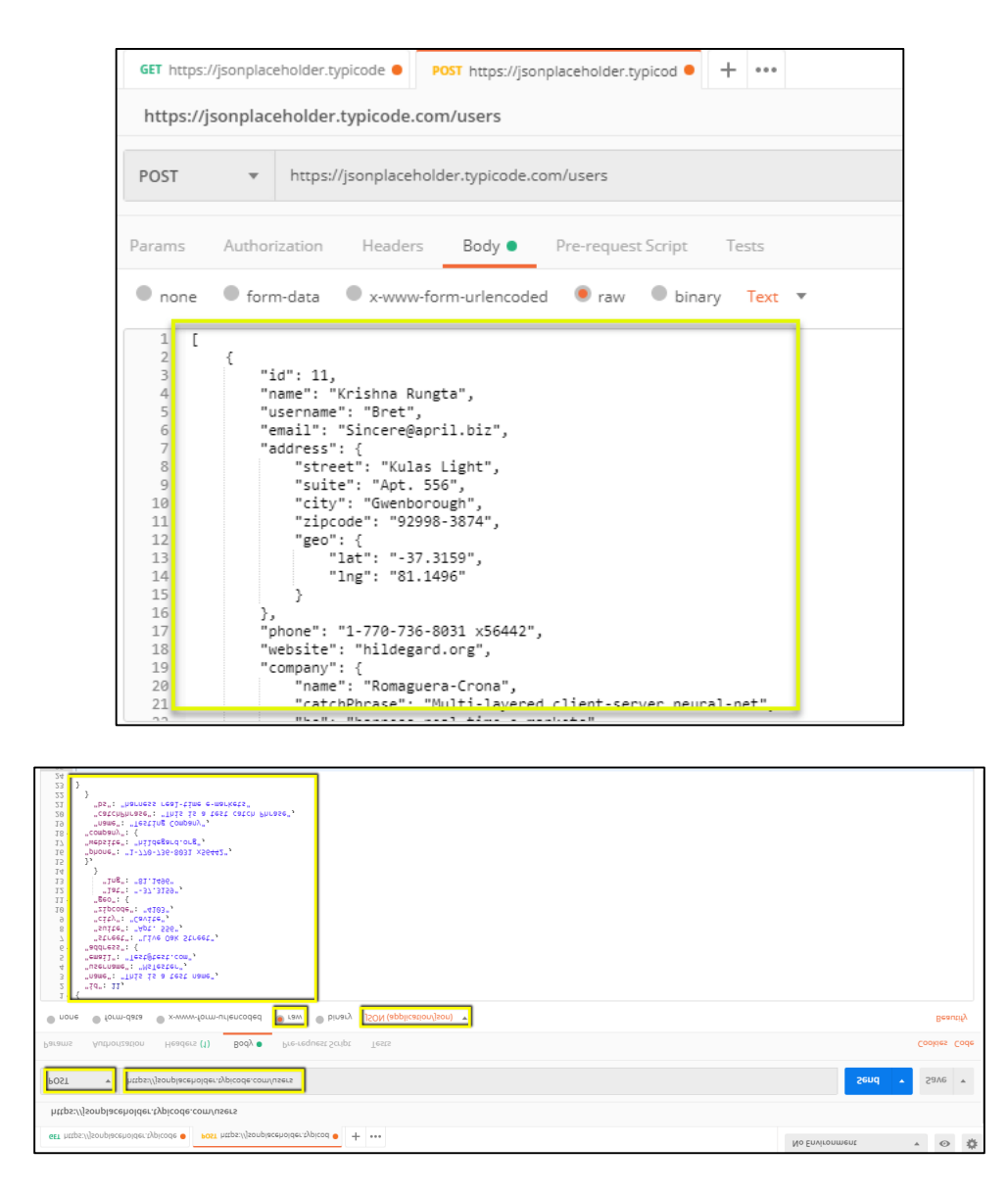

Step 5) Next,

- 1. Click Send.
- 2. Status: 201 Created should be displayed
- 3. Posted data are showing up in the body.

| https://j                                                                                | sonplac                                   | eholder.typicode.com/users                                                                                                    | 1                            |
|------------------------------------------------------------------------------------------|-------------------------------------------|----------------------------------------------------------------------------------------------------|------------------------------|
| POST                                                                                     | Ŧ                                         | https://jsonplaceholder.typicode.com/users                                                                                                    | Send 🝷                       |
| Params                                                                                   | Author                                    | ization Headers Body Pre-request Script Tests                                                                                                    | Cookies Code                 |
| none                                                                                     | • form                                    | n-data 🔍 x-www-form-urlencoded 💿 raw 🔍 binary Text 🔻                                                                                                    |                              |
| 1 [<br>2 3<br>4 5<br>6 6<br>7 7<br>8 9<br>10<br>11<br>Body Coo<br>Pretty<br>[ * K<br>2 3 | { "i<br>"r<br>"e<br>"e<br>kies (1)<br>Raw | d": 11,<br>isme": "Krishna Rungta",<br>isername": "Bret",<br>isername": "Bret",<br>"street": "Kulas Light",<br>"street": "Kulas Light",<br>"street": "Kulas Light",<br>"street": "Washorough",<br>"rincode": "92998-3874".<br>Headers (18) Test Results<br>Preview<br>JSON ▼ ⇒ | ted Time: 761 ms Size: 677 B |

Creating Postman Tests:

Postman Tests are JavaScript codes added to requests that help you verify results such as successful or failed status, comparison of expected results, etc.

Step 1) Go to your GET user request from the previous tutorial.

- 1. Switch to the tests tab. On the right side are snippet codes.
- 2. From the snippets section, click on "Status code: Code is 200".

| GET {{url}}/users                 | Post https://jsonplaceholder.typicod      +      ····           | No Environment                                                                      |
|-----------------------------------|-----------------------------------------------------------------|-------------------------------------------------------------------------------------|
| {{url}}/users                     |                                                                 |                                                                                     |
| GET 🔻                             | {(url)}/users                                                   | Send   Save                                                                         |
| Params Auth                       | rization Headers Body Pre-request Script Tests •                | Cookies Code                                                                        |
| 1 • pm.test("<br>2 pm.re<br>3 }); | tatus code is 200", function () {<br>ponse.to.have.status(200); | Test scripts are written in JavaScript, and are run after the response is received. |
|                                   |                                                                 | SNIPPETS<br>Set a global variable                                                   |
|                                   |                                                                 | Clear an environment variable                                                       |
|                                   |                                                                 | Clear a global variable                                                             |
|                                   |                                                                 | Send a request                                                                      |
|                                   |                                                                 | Status code: Code is 200                                                            |
|                                   |                                                                 | Response body: Contains string                                                      |
|                                   |                                                                 | Response body: JSON value check                                                     |
|                                   |                                                                 | Response body: Is equal to a string                                                 |

Step 2) Now click on send. The test result should now be displayed.

| All Passed Skipped Failed<br>PASS Status code is 200                                                      |                                                                                             |
|----------------------------------------------------------------------------------------------------|---------------------------------------------------------------------------------------------|
| Body Cookies (1) Headers (18) Test Results (1/1) Status: 200 OK                                           | Time: 633 ms Size: 6.13 KB Download                                                         |
|                                                                                                    | SNIPPETS<br>Set a global variable<br>Clear an environment variable<br>Flore andobal rotable |
| <pre>1 * pm.test("Status code is 200", function () { 2     pm.response.to.have.status(200); 3   });</pre> | Test scripts are written in JavaScript, and are run after the response is received.         |
| Params Authorization Headers Body Pre-request Script Tests                                                | Cookies Code                                                                                |
| GET V ((uri))/users                                                                                       | Send V Save V                                                                               |
| {{url}}/users                                                                                             |                                                                                             |
| ett {{url}}/users   Post https://jsonplaceholder.typicod + + ••••                                         | No Environment 🔹 🐼                                                                          |

Step 3) Go back to the test tab and let's add another test. This time we will compare the expected result to the actual result.

From the snippets section, click on "Response body:JSON value check". We will be checking if Leanne Graham has the userid 1.

| Params Authorization Headers Body Pre-request Script Tests                                                                          | Cookies Code Comments (0)                                                           |
|----------------------------------------------------------------------------------------------------|-------------------------------------------------------------------------------------|
| <pre>1 * pm.test("Status code is 200", function () { 2     pm.response.to.have.status(200); 3 });</pre>                             | Test scripts are written in JavaScript, and are run after the response is received. |
| <pre>4 pm.test("Your test name", function () { 5 var jsonData = pm.response.json(); 6 pm.expect(jsonData.value).to.eql(100); </pre> | SNIPPETS                                                                            |
| 7 3);                                                                                                    | Send a request                                                                      |
|                                                                                                    | Status code: Code is 200                                                            |
|                                                                                                    | Response body: Contains string                                                      |
|                                                                                                    | Response body: JSON value check                                                     |
|                                                                                                    | Response body: Is equal to a string                                                 |
|                                                                                                    | Response headers: Content-Type header check                                         |
|                                                                                                    | Response time is less than 200ms                                                    |

Step 4)

- 1. Replace "Your Test Name" from the code with "Check if user with idl is Leanne Graham" so that the test name specifies exactly what we want to test.
- 2. Replace jsonData.value with jsonData[0].name. To get the path, check the body in Get result earlier. Since Leanne Graham is userid 1, jsonData is in the first result which should start with 0. If you want to get the second result, use jsonData[1] and so on for succeeding results.
- 3. In to eql, input

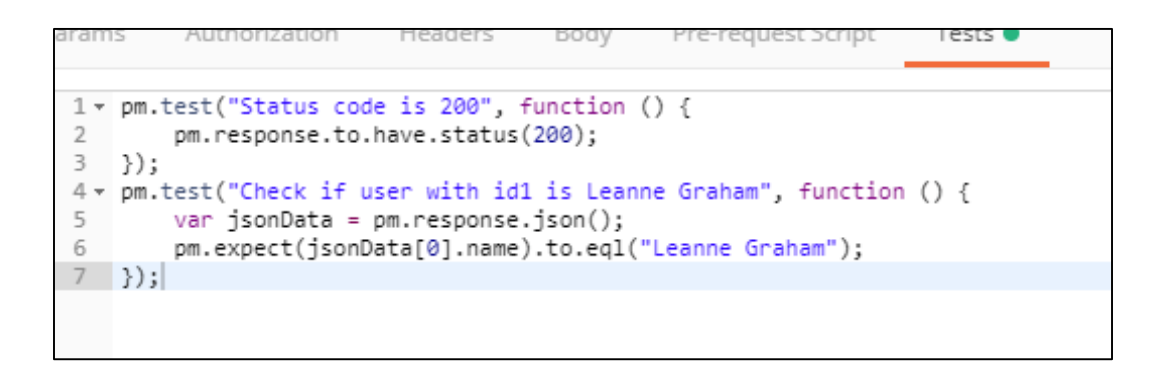

Step 5) Click send. There should now be two passed test results for your request.

| GET v ((uri))/users                                                                                                    | Send 🔻 Save 💌                                                                          |
|----------------------------------------------------------------------------------------------------|----------------------------------------------------------------------------------------|
| Params Authorization Headers Body Pre-request Script Tests •                                                                                                    | Cookies Code                                                                           |
| 1 ~ pm.test("Status code is 200", function () {<br>pm.response.to.have.status(200);<br>3 });;                                                                                   | Test scripts are written in JavaScript, and are<br>run after the response is received. |
| 4<br>5<br>6* pm.test("Check if user with idl is Leanne Graham", function () {<br>7 var jsonData = pm.response.json();<br>8 pm.expect(jsonData[0].name).to.eql("Leanne Graham"); | SNIPPETS<br>Clear a global variable                                                    |
| 9 []);                                                                                                    | Seno a request<br>Status code: Code is 200                                             |
|                                                                                                    | Response body: Contains string                                                         |
|                                                                                                    | Response body: JSON value check<br>Response body: Is equal to a string                 |
| ody Cookies (1) Headers (18) Test Results (2/2)                                                                                                    | Status: 200 OK Time: 136 ms Size: 6.13 KB Download                                     |
| All Passed Skipped Failed                                                                                                    |                                                                                        |
| PASS Status code is 200 PASS Check if user with Id1 is Leanne Graham                                                                                                    |                                                                                        |

#### **Tools and Technologies used:**

- 1. Postman Tool.
- 2. Swagger.
- 3. Visual Studio Code.

#### **My contribution:**

I have authorized, fetched the token and added 'Params' and 'Tests' for AppMaps.

The endpoints are as follows:

| 💋 Postman      |                                                                               |                                                                                                    |                                                                                                  |                                       | - 0               | ×    |
|----------------|-------------------------------------------------------------------------------|----------------------------------------------------------------------------------------------------|--------------------------------------------------------------------------------------------------|---------------------------------------|-------------------|------|
| File Edit View | Help                                                                          |                                                                                                    |                                                                                                  |                                       |                   | _    |
| Home Wor       | kspaces v Reports Explore                                                     |                                                                                                    | Q Search Postman                                                                                 | <u>ک</u> د <sup>یہ</sup> کھتا دار     | gn In Create Acco | ount |
|                |                                                                               | & Working local                                                                                                    | y in Scratch Pad. Switch to a Workspace                                                          |                                       |                   | ×    |
| Scratch Pad    | New Import                                                                    | Kun      CET Mun     POST Prix     POST Ret     POST Ret     POST     POST Ret     POST Ret | er  POST Rei  POST Rei  POST Rei  POST Rei  POST Rei  POST Rei  POST Rei  POST Rei  CET Rent/rei | CET Rent   CET Rent   CET Rent    Dev | $\sim$            | ۲    |
| Collections    | - <del>-</del>                                                                | New Request                                                                                                    |                                                                                                  | 🖸 Save 🗸 🚥                            |                   |      |
| ~              | AppMaps     GET Canton/neighbourcantonpoly                                    | GET v                                                                                                    |                                                                                                  |                                       | Send ~            | Ē    |
| APIs           | GET Canton/alicantonpolygons<br>GET Code/nncodes<br>GET Code/offeredrentcodes | Params  Authorization Headers (7) Body Pre-request Script Tests Query Params                                                                                                    | Settings                                                                                         |                                       | Cookies           | <>>  |
|                | GET Country/countrypolygons                                                   | KEY                                                                                                    | VALUE                                                                                            | DESCRIPTION                           | ••• Bulk Edit     |      |
| Mock Servers   | GET Municipality/gemeindeinfo                                                 |                                                                                                    |                                                                                                  |                                       |                   |      |
| - And          | GET Municipality/macroratings                                                 |                                                                                                    |                                                                                                  |                                       |                   |      |
| Monitors       | GET Municipality/population                                                   |                                                                                                    |                                                                                                  |                                       |                   |      |
| 0              | GET Municipality/housingmarket                                                | Key                                                                                                    | Value                                                                                            | Description                           |                   |      |
| History        | GET Municipality/taxcharge                                                    |                                                                                                    |                                                                                                  |                                       |                   | -    |
|                | GET Municipality/neighbourpolygo                                              |                                                                                                    |                                                                                                  |                                       |                   |      |
|                | GET Municipality/townfactorrating                                             |                                                                                                    |                                                                                                  |                                       |                   |      |
|                | GET Municipality/buildingprojects                                             |                                                                                                    |                                                                                                  |                                       |                   |      |
|                | GET Municipality/getmunicipalityf                                             |                                                                                                    |                                                                                                  |                                       |                   |      |
|                | POST Price/evaluationresult                                                   |                                                                                                    |                                                                                                  |                                       |                   | -    |
|                | POST Rent/orchr1                                                              | Response                                                                                                    |                                                                                                  |                                       | Ŧ                 |      |
|                | POST Rent/residential                                                         |                                                                                                    |                                                                                                  |                                       |                   |      |
|                | POST Rent/commercial                                                          |                                                                                                    |                                                                                                  |                                       |                   |      |
|                | POST Rent/parking                                                             |                                                                                                    |                                                                                                  |                                       |                   |      |
|                | POST Rent/storage                                                             |                                                                                                    | <u> </u>                                                                                         |                                       |                   |      |
|                | POST Rent/downloadresidentialrep                                              |                                                                                                    |                                                                                                  |                                       |                   |      |
|                | POST Rent/downloadcommercialre                                                |                                                                                                    | · 2.                                                                                             |                                       |                   |      |
|                | POST Rent/downloadparkingreport                                               |                                                                                                    |                                                                                                  |                                       |                   |      |
|                | POST Rent/downloadstoragereport                                               |                                                                                                    | Click Send to get a response                                                                     |                                       |                   |      |
|                | GET Rent/rentfinancials                                                       |                                                                                                    |                                                                                                  |                                       |                   |      |
|                | GET Rent/rentcontracts                                                        |                                                                                                    |                                                                                                  |                                       |                   |      |
|                | GET Rent/nearbyproperties                                                     |                                                                                                    |                                                                                                  |                                       |                   |      |
|                | POST Report/generatelocationreport                                            |                                                                                                    |                                                                                                  |                                       |                   |      |
| Q Find and     | I Replace 🔊 Console                                                           |                                                                                                    |                                                                                                  | +                                     | Runner 🗓 Trash    | • •  |

# Task: Image Labelling using Vott Tool

Image labelling is done for detecting and tagging data with labels in the form of image. This process involves us in order to manually curate, and in some cases, computer-assisted help.

Image labelling is useful when automating the process of generating metadata or making recommendations to users based on details in their images.

Image labelling is important in Supervised Machine Learning because the annotated data will be used to train the model so that it could learn, and give results based on the quality of the data given.

The training set obtained is used to train the algorithm, and then you use the trained model on the test set to predict the response variable values that are already known. The final step is to compare the predicted responses against the actual (observed) responses to see how close they are.

<u>Vott Tool</u> is a free and open source electron app for image annotation and labelling developed by Microsoft. The software is written in the TypeScript programming language and used for building end to end object detection models from image and videos assets for computer vision algorithms.

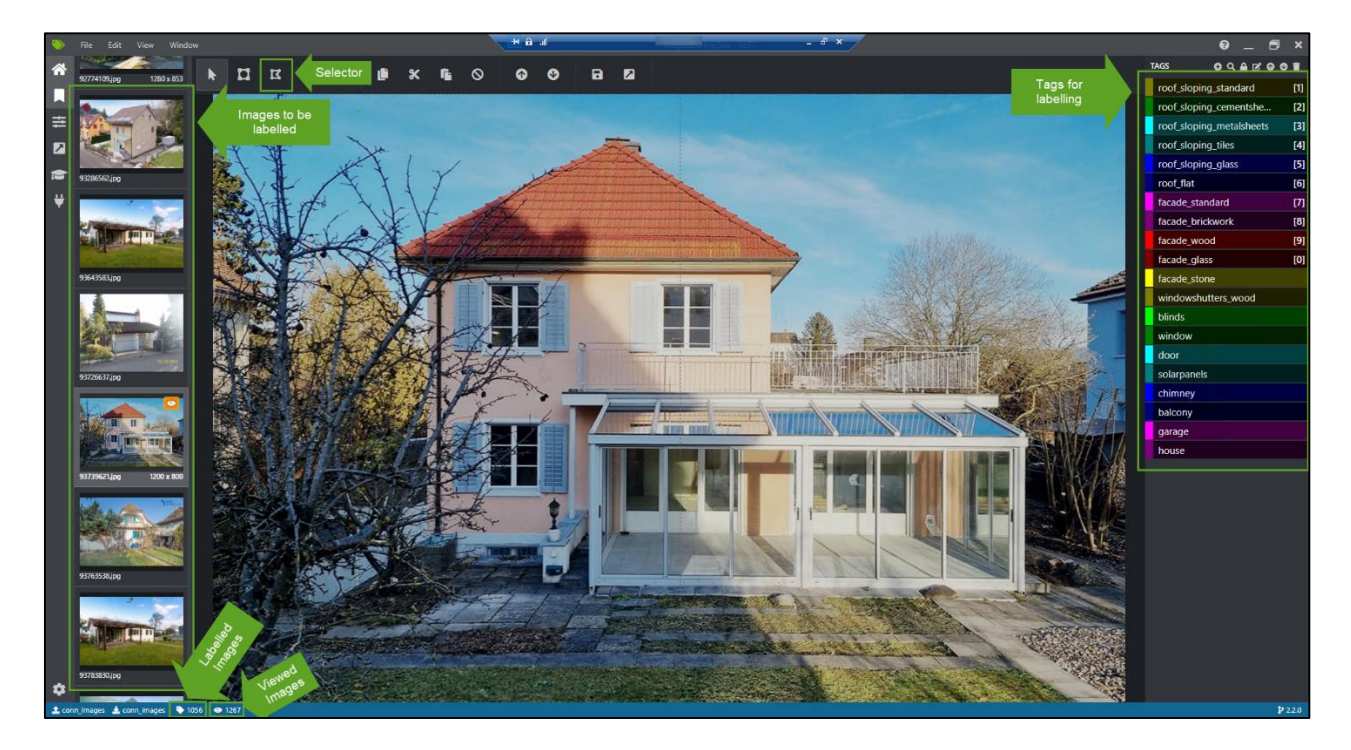

### Tools and Technologies used:

1. Vott Tool.

### My contribution:

I have labelled total of 1056 images. The labelled image looks like follows:

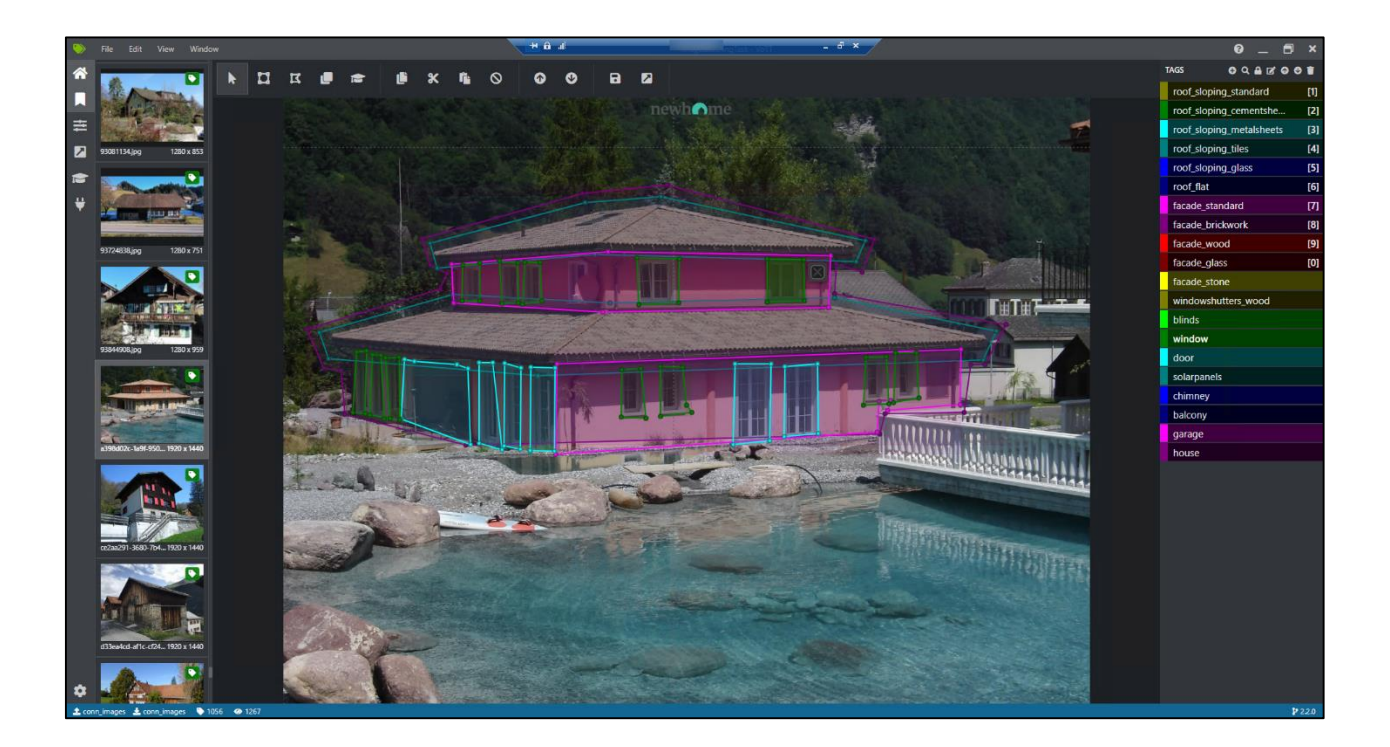

# **Training and Self-study during Internship Period**

### **Training on:**

- 1. WEBAPPHEDO.
- 2. REPM5.
- 3. Transaction Manager.
- 4. Model Production.
- 5. .Net6.

### KT Sessions on:

- 1. RER (Real Estate Registry).
- 2. AV (Address Validation).
- 3. Counter Concept.
- 4. Performance Testing using JMeter.
- 5. EAP (Enhanced Application Portal) + WCF (Windows Communication Foundation).
- 6. Data and Report Service.
- 7. Service Lore and Wizard.

### Self-study:

- 1. C#:
  - https://www.udemy.com/join/login-popup/?next=/course/c-sharpprogramming/learn/quiz/4550181#overview
  - https://infinite.education/expertise/junior\_csharp\_programmer
  - https://www.geeksforgeeks.org/c-sharp-tutorial/
  - https://www.geeksforgeeks.org/csharp-programming-language/
  - https://www.javatpoint.com/c-sharp-tutorial
  - https://www.tutorialspoint.com/csharp/index.htm
  - https://www.youtube.com/playlist?list=PLAC325451207E3105

### 2. SQL Server:

- https://www.geeksforgeeks.org/introduction-of-ms-sql-server/
- https://www.geeksforgeeks.org/sql-tutorial/
- https://www.youtube.com/watch?v=-EPMOaV7h\_Q

https://www.youtube.com/playlist?list=PLbJ-fy-2JEVkpz73RDkbA7dGtn8CNgwzm

- 3. Repository Pattern:
  - <u>https://www.youtube.com/watch?v=qJmEI2LtXIY</u>
- 4. Dependency Injection:
  - https://www.youtube.com/watch?v=YR6HkvNBpX4
- 5. Message Queues:
  - https://aws.amazon.com/message-queue/benefits/
  - <u>https://www.cloudamqp.com/blog/rabbitmq-use-cases-explaining-messagequeues-and-when-to-use-them.html</u>
- 6. Async await:
  - <u>https://www.youtube.com/watch?v=C5VhaxQWcpE</u>
  - https://www.c-sharpcorner.com/article/async-and-await-in-c-sharp/

# **Tools and Technologies Used**

|                          | BitBucket                                                                                                    |
|--------------------------|----------------------------------------------------------------------------------------------------|
|                          | Bitbucket is a web-based version control repository hosting<br>service owned by Atlassian, for source code and development<br>projects that use either Mercurial (since launch) or Git<br>revision control systems. Bitbucket offers both commercial<br>plans and free accounts. It offers free accounts with an<br>unlimited number of private repositories<br>(which can have up to five users in the case of free accounts).<br>Bitbucket integrates with other Atlassian software like Jira,<br>HipChat, Confluence, and Bamboo.                                                                        |
|                          | Visual Studio Code                                                                                                    |
|                          | Visual Studio Code is a source code editor developed by<br>Microsoft for Windows, Linux, and macOS It includes<br>support for debugging, embedded Git control and GitHub,<br>syntax highlighting, intelligent code completion, snippets,<br>and code refactoring. It is highly customizable, allowing<br>users to change the theme, keyboard shortcuts, preferences,<br>and install extensions that add additional functionality. The<br>source code is free and open-source and released under the<br>permissive MIT License The compiled binaries are freeware<br>and free for private or commercial use. |
| SQL Server<br>Management | Microsoft SQL Server Management Studio<br>It is a software application first launched with Microsoft SQL<br>Server 2005 that is used for configuring, managing, and<br>administering all components within Microsoft SQL Server.<br>The tool includes both script editors and graphical tools which<br>work with objects and features of the server.                                                                                                    |
|                          | Atlassian Jira and Pedia                                                                                                    |
| CIFI                     | Documentation, tutorials and procedure, information, and all<br>the data related to the company are stored here.                                                                                                    |
|                          |                                                                                                    |

|                                                                                                    | Remote Desktop Connection                                                                                                    |  |  |
|----------------------------------------------------------------------------------------------------|----------------------------------------------------------------------------------------------------|--|--|
|                                                                                                    | Remote Desktop Connection is one of the components of<br>Microsoft Windows that allows a user to take control of a remote<br>computer or virtual machine over a network connection. RDS is<br>Microsoft's implementation of thin client, where Windows<br>software, and the entire desktop of the computer running RDS,<br>are made accessible to a remote client machine that supports<br>Remote Desktop Protocol (RDP). With RDS, only software user<br>interfaces are transferred to the client system. All input from the<br>client system is transmitted to the server, where software<br>execution takes place. This is in contrast to application streaming<br>systems, like Microsoft App-V, in which computer programs are<br>streamed to the client on-demand and executed on the client<br>machine. |  |  |
|                                                                                                    | Microsoft Word                                                                                                    |  |  |
| Wicrosoft <sup>®</sup><br>Word                                                                                                    | Microsoft Word is a word processing software developed by<br>Microsoft. It was first released on October 25, 1983, under the<br>name Multi-Tool Word for Xenix systems.                                                                                                    |  |  |
|                                                                                                    | Snagit                                                                                                    |  |  |
|                                                                                                    | Snagit is screen capture and screen recording software for Windows<br>and macOS. It is created and developed by TechSmith and was first<br>launched in 1990. Snagit is available in English, French, German,<br>Japanese, Portuguese and Spanish versions.                                                                                                    |  |  |
|                                                                                                    | Apache JMeter                                                                                                    |  |  |
|                                                                                                    | Apache JMeter is a testing tool used for analyzing and measuring the<br>performance of different software services and products. It is a pure<br>Java open source software used for testing Web Application or FTP<br>application. It is used to execute performance testing, load testing<br>and functional testing of web applications.                                                                                                    |  |  |
|                                                                                                    | Postman                                                                                                    |  |  |
| A CONTRACT OF A CONTRACT OF A | The Postman testing tool is a complete API development platform<br>with various built-in tools that support every stage of the API<br>lifecycle. Postman tool allows you to design, mock, debug,<br>automated testing, document, monitor and publish the APIs -<br>everything from one place.                                                                                                    |  |  |

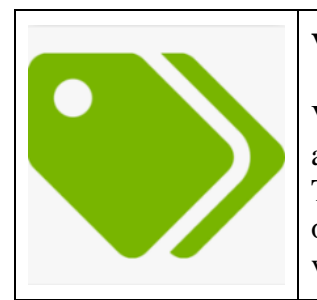

## Vott

Vott Tool is a free and open source electron app for image annotation and labelling developed by Microsoft. The software is written in the TypeScript programming language and used for building end to end object detection models from image and videos assets for computer vision algorithms.

| Framework and Languages Used |  |
|------------------------------|--|
| .NET Framework.              |  |
| .Net core.                   |  |
| C#                           |  |
| SQL.                         |  |

# **Internship Timeline**

#### January 2022:

Week 1: 17th - 21st

a. HR & Systems Briefing.

b. Training and working on WEBAPPHEDO.

c. Learning C#.

Week 2:  $24^{th} - 28^{th}$ 

a. Training on .Net6 migration.

b. Training on REPM5 Testing.

c. Learning C#.

d. Learning SQL.

Week 3: 31st

a. Learning SQL.

b. Working on .Net migration.

#### February 2022:

Week 1: 1<sup>st</sup> - 5<sup>th</sup>

a. Working on .Net6.

b. Testing REPM5.

c. Learning SQL.

d. Training on Transaction Manager.

e. Dashboard Team Presentation.

### Week 2: $7^{th} - 11^{th}$

a. Testing REPM5.

b. Learning SQL.

c. Training on Model Production.

d. Working on .Net6 migration.

e. Presentation by team lead.

Week 3:  $15^{th} - 18^{th}$ 

a. Learning SQL.

b. Working on Model Production.

c. Learning C#.

d. Working on .Net 6.

Week 4:  $21^{st} - 25^{th}$ 

a. Learning SQL.

b. Working on .Net6 migration.

c. Learning C#.

Week 5: 28th

a. Learning SQL.

b. Working on .Net6 migration.

#### March 2022:

Week 1:  $1^{st} - 5^{th}$ 

a. Learning SQL.

b. Working on .Net6 migration.

c. Learning C#.

d. Dev Ops Team Presentation.

Week 2: 7th - 11th

a. Working on .Net6 migration.

b. AT Configuration.

c. CIFI Factory Configuration.

### Week 3: 14th - 18th

a. Working on .Net6 migration.

b. AT Configuration.

#### Week 4: 21st - 25th

a. Working on .Net6 migration.

Week 5: 28th - 30th

a. Working on .Net6 migration.

b. Configuration Testing.

#### April 2022:

Week 1: 1<sup>st</sup>

a. Working on .Net6 migration.

b. Model Release Testing.

c. Configuration Testing.

## Week 2: $4^{th} - 8^{th}$

a. Working on .Net6 migration.

b. Model Release Testing.

c. Test Production.

### Week 3: 11<sup>th</sup> – 15<sup>th</sup>

a. Test Production.

b. Model Production.

#### Week 4: 18<sup>th</sup> – 22<sup>nd</sup>

a. Test Production.

b. Tester Tool.

c. Image Labelling Task.

# Week 5: 25<sup>th</sup> – 29<sup>th</sup>

a. Image Labelling Task.

#### May 2022:

Week 1:  $3^{rd} - 6^{th}$ 

a. Image Labelling Task.

### Week 2: 9th - 14th

a. Image Labelling Task.

b. Company Level Presentation.

#### Week 3: 16<sup>th</sup> - 20<sup>th</sup>

a. Image Labelling Task.

b. Model Production.

#### c. .Net6 Migration.

d. Knowledge Transfer Session.

### Week 4: $23^{rd} - 27^{th}$

a. Image Labelling Task.

b. Knowledge Transfer Session.

#### c. Postman Collection Task.

d. Learning Message Queues.

Week 5: 30<sup>th</sup> - 31<sup>st</sup>

a. Image Labelling Task.

b. Knowledge Transfer Session.

c. Learning Message Queues.

d. Learning 'async await' Function.

### June 2022:

Week 1: 1<sup>st</sup> - 3<sup>rd</sup>

a. Image Labelling Task.

b. Knowledge Transfer Session.

c. Implementing Endpoint from Service.AppMaps (v1/validateLocation).

d. Learning Message Queues.

e. Learning 'async await' Function.

# **My Experience of the Internship**

Being an intern was a unique experience where I was empowered, inspired and learnt something new every day. From walking in on my first day until today, I have gained so much knowledge and experience, I didn't even know I would have before I started.

Throughout my internship I was part of the service team. We gathered much knowledge in the classroom, but a hands-on approach has been invaluable. It has served as a beneficial ending to my formal education. Skills such as multitasking, communicating, learning to deal with diversity, and dealing with deadlines are different when you are working for someone else. It is amazing to see how people from different regions stay as one family and work together.

Overall, I'm glad to be a part of IMMO and looking forward to facing new challenges with the knowledge that I have acquired here.

My internship has taught me a lot about my skill set and given me confidence in my own abilities. It has helped guide my career aspirations and will definitely help me in my future career choices. I also gained technical knowledge. I left my internship with a toolbox much fuller than when I started. The knowledge I gained will help me to face the real world. My experience has brought me closer to my goals and I am excited for what the future has to bring.

# References

- **<u>http://immoinfotech.com/</u>**
- https://swagger.io/docs/specification/2-0/what-is-swagger/
- <u>https://www.c-sharpcorner.com/article/how-to-use-jwt-authentication-with-web-api/</u>